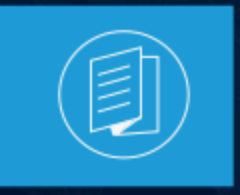

A MITEL PRODUCT GUIDE

# **MiVoice Connect**

## ST14.2 to MiVoice Connect Migration Guide

Release 20.0 SP1

April 2025

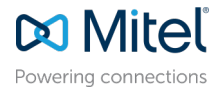

#### **Notices**

The information contained in this document is believed to be accurate in all respects but is not warranted by **Mitel Networks Corporation (MITEL®)**. The information is subject to change without notice and should not be construed in any way as a commitment by Mitel or any of its affiliates or subsidiaries. Mitel and its affiliates and subsidiaries assume no responsibility for any errors or omissions in this document. Revisions of this document or new editions of it may be issued to incorporate such changes. No part of this document can be reproduced or transmitted in any form or by any means - electronic or mechanical - for any purpose without written permission from Mitel Networks Corporation.

#### **Trademarks**

The trademarks, service marks, logos and graphics (collectively "Trademarks") appearing on Mitel's Internet sites or in its publications are registered and unregistered trademarks of Mitel Networks Corporation (MNC), its affiliates, parents, or subsidiaries (collectively "Mitel") or others. Use of the Trademarks is prohibited without the express consent from Mitel. Please contact our legal department at legal@mitel.com for additional information. For a list of the worldwide Mitel Networks Corporation registered trademarks, please refer to the website:http://www.mitel.com/trademarks.

<sup>®</sup>,<sup>™</sup> Trademark of Mitel Networks Corporation

© Copyright 2025, Mitel Networks Corporation

All rights reserved

# Contents

| 1 | Change Log                                                              | 1  |
|---|-------------------------------------------------------------------------|----|
| 2 | Migrating the PBX                                                       | 6  |
|   | 2.1 PBX Migration Steps                                                 | 8  |
|   | 2.1.1 Weeks Before the Upgrade                                          | 8  |
|   | 2.1.2 One Day Before the Upgrade                                        | 12 |
|   | 2.1.3 Day of the Upgrade                                                | 13 |
|   | 2.1.4 Post Migration                                                    | 17 |
|   | 2.2 Additional Details for Migration Sub-procedures                     | 17 |
|   | 2.2.1 Change the File System Drive                                      | 17 |
|   | 2.2.2 Download the 400-Series Phone Firmware                            | 20 |
|   | 2.2.3 Back up the ST14.2 System                                         | 21 |
|   | 2.2.4 Disable AD Integration Before Upgrade                             | 21 |
|   | 2.2.5 Disable Distributed Database Before Upgrade                       | 21 |
|   | 2.2.6 Enable Distributed Database After Upgrade                         |    |
|   | 2.2.7 Ensure that Voice Switches Have Latest Boot ROM Version           | 22 |
|   | 2.2.8 Upgrade Virtual Appliances from ST14.2 Wind River Linux to CentOS | 23 |
|   | 2.2.9 Regenerate Self-Signed Certificates for Service Appliances        | 25 |
|   | 2.2.10 Rebuild the Headquarters Server Root Certificate as SHA256       | 26 |
|   | 2.2.11 Back up and Restore the Archive CDR                              | 28 |
|   | 2.2.12 Reconfigure Extensions for Recording                             |    |
|   | 2.3 Migration Considerations                                            |    |
|   | 2.3.1 Licenses                                                          |    |
|   | 2.3.2 Service Appliances                                                |    |
|   | 2.3.3 Recordings                                                        |    |
|   | 2.3.4 Reservationless Conferences                                       |    |
|   |                                                                         |    |
|   | 2.3.6 Passwords                                                         |    |
|   | 2.3.7 Network Security Port Scans Not Recommended                       |    |
|   | 2.3.8 Ennanced Mobility Extension.                                      |    |
|   | 2.3.9 IVITEI TOF Salestorce                                             |    |

| 3 | Upgrading | <b>MiVoice</b> | Connect to | 20.0 | 54 | ŀ |
|---|-----------|----------------|------------|------|----|---|
|---|-----------|----------------|------------|------|----|---|

| 4 Migrating ECC9 to MiVoice Connect Contact Center                      | 55 |
|-------------------------------------------------------------------------|----|
| 4.1 Important Considerations                                            |    |
| 4.2 Prepare for the Migration                                           | 55 |
| 4.3 Upgrade Enterprise Contact Center to MiVoice Connect Contact Center |    |
| 4.3.1 Back Up the Enterprise Contact Center Components                  | 57 |
| 4.3.2 Turn Off Redundancy (If Enabled)                                  |    |
| 4.3.3 Upgrade MiVoice Connect Software on Primary Contact Center Server | 58 |
|                                                                         |    |

| 4.3.4 Upgrade MiVoice Connect on the Secondary (Redundant) Server | 59 |
|-------------------------------------------------------------------|----|
| 4.3.5 Upgrade CCIR                                                | 59 |
| 4.3.6 Upgrade Chat                                                | 60 |
| 4.3.7 Upgrade the IVR                                             | 60 |
| 4.3.8 Update Agent Settings (Non-Supervisor)                      | 60 |
| 4.3.9 Update Supervisor Settings                                  | 60 |
| 4.3.10 Update Agent Desktop Application                           | 63 |
| 4.3.11 Update Supervisor Desktop Application                      | 63 |
| 4.3.12 Set Client Timezone                                        | 63 |
| 4.4 Important Migration Considerations                            | 63 |
| 4.4.1 Ensure that the Starter Account Exists                      | 63 |
| 4.4.2 Turn off Redundancy (If Enabled)                            | 64 |
| 4.4.3 Syncing Data Between PBX and Contact Center                 | 64 |
| 4.4.4 Update Agent Settings (Non-Supervisor)                      | 64 |
| 4.4.5 Extensions                                                  | 64 |
| 4.4.6 Update Supervisor Settings                                  | 64 |
| 4.4.7 Class of Service                                            | 65 |
| 4.4.8 Configure KPI Boards for Agents                             | 65 |
| 4.4.9 CCIR Considerations                                         | 65 |
| 4.4.10 Re-install Brightmetrics (If Applicable)                   | 65 |
|                                                                   |    |

| 5 Migrating Mobility 8.x to Mobility 9.x                 | 66 |
|----------------------------------------------------------|----|
| 5.1 Before You Upgrade                                   | 66 |
| 5.2 Install Mobility 9.x                                 | 67 |
| 5.3 Detailed Installation Procedures                     | 67 |
| 5.3.1 Upload the Mobility 9.x Software                   | 67 |
| 5.3.2 Perform an On-Demand Backup of the Mobility Router | 68 |
| 5.3.3 Upgrade the Mobility Router                        | 68 |
| 5.3.4 Configure the Directory                            | 69 |
| 5.3.5 Specify the Authorization Directory Servers        | 70 |
| 5.3.6 Migration Considerations                           | 71 |
| 5.3.7 Install the Connect for Mobile Clients             | 71 |

## Change Log

The following table lists the changes made to this document starting with the version published on August 20, 2018. (Changes were not tracked before that version.)

#### Table 1: Change Log

| Document Publishing Date | Changes                                                                                                    |
|--------------------------|----------------------------------------------------------------------------------------------------|
| June 15, 2022            | <ul> <li>Updated the SQL version from 5.7.29 to version 5.7.37 Community Edition in the Change Log on page 1 section.</li> <li>Changed instances of MiVoice Connect version from 19.2 to 19.3 in the following sections:</li> </ul>                                                                                                    |
|                          | <ul> <li>Important Considerations on page 6</li> <li>Weeks Before the Upgrade on page 8</li> <li>CDR Offline Migration on page 29</li> <li>Restore Archive Databases on page 29</li> <li>Added a new section Upgrading MiVoice Connect to 20.0 on page 54, which provides information about how to upgrade MiVoice Connect systems running lower than 19.1 SP2 to version 19.3.</li> </ul>                                                                                                    |
| May 25, 2021             | <ul> <li>Made the following updates to step 3 in the section Weeks Before the Upgrade on page 8:</li> <li>Added the information that UC Server 75 while still supported with MiVoice Connect, reached End of Sale on 15 May, 2020.</li> <li>Added the information that UC 25 is supported by MiVoice Connect but UC Server 20 is no longer supported by MiVoice Connect.</li> <li>Added a note that unlike the UC Server 20, the UC Server 25 can be used as an HQ server for small business environments (that have 50 or fewer users).Customers using either of these servers are still advised to migrate to UC Server 30 or to virtualize their SBE deployment instead.</li> </ul> |
| April 09, 2021           | Added a new step in the Weeks Before the Upgrade on page 8 section<br>to inform users that 6900-Series phone might fail after an upgrade to MiVoice<br>Connect version 19.2 because security certificates cannot be successfully<br>verified in some existing circumstances. The 6900-Series phones will<br>successfully register only if the certificate being used is verified, for which the<br>server Common Name (CN) or Subject Alternative Name (SAN) value must<br>match the value in the DHCP scope for Option 156.                                                                                                    |

| Document Publishing Date | Changes                                                                                                    |
|--------------------------|----------------------------------------------------------------------------------------------------|
| November 06, 2020        | <ul> <li>Updated the SQL version from 5.6 to version 5.7 in the following sections:</li> <li>Weeks Before the Upgrade on page 8</li> <li>CDR Offline Migration on page 29</li> <li>Restore Archive Databases on page 29</li> <li>Updated the TLS version from 1.0 to 1.2 in Weeks Before the Upgrade on page 8</li> <li>Updated step 4 in the Weeks Before the Upgrade on page 8 to inform the user to upgrade all systems to the latest version of 14.2 GA30 (19.50.1000.0) prior to the upgrade to MiVoice Connect.</li> <li>Added a note in Important Considerations on page 6 to inform the user that they cannot migrate a 14.2 GA 30 system directly to 19.2 and that it is recommended that they migrate the system to 19.1 SP2 and then upgrade it to 19.2.</li> </ul>                                                                                                    |
| September 07, 2020       | <ul> <li>Added a note in the Important Considerations on page 6 section<br/>on downloading of Mitel's Windows PowerShell script utility to verify the<br/>prerequisites, validate certificates, check system load balancing, and for<br/>functions useful for migration preparation and system administration.</li> <li>Added a note in the Important Considerations on page 6 section<br/>recommending a review of customer specifics by T3 for large systems<br/>(having more than 2000 users) after the document is reviewed and<br/>understood.</li> <li>Updated the OneView links to direct the user to the accurate location in<br/>the following sections:</li> <li>Weeks Before the Upgrade on page 8</li> <li>Upgrade the Appliance Software on page 15</li> <li>Download the 400-Series Phone Firmware on page 20</li> <li>Mitel for Salesforce on page 53</li> <li>Prepare for the Migration on page 55</li> <li>Before You Upgrade on page 66</li> <li>Install the Connect for Mobile Clients on page 71</li> </ul> |

| Document Publishing Date | Changes                                                                                                    |
|--------------------------|----------------------------------------------------------------------------------------------------|
| February 07, 2020        | <ul> <li>Added a note in Important Considerations on page 6 to capture that the default and custom plan length for both Site Dialing Rules and Trunk Dialing Rule should be less than 2000 characters.</li> <li>Added a note under step 4 in Weeks Before the Upgrade on page 8 to reflect that all systems be upgraded to the latest version of 14.2 GA30 (19.50.1000.0) prior to the upgrade to MiVoice Connect.</li> <li>Added a note under step 1 &gt; sub step 4 in Upgrade the Appliance Software on page 15 to indicate that if an SG switch fails to upgrade or is unresponsive, before you proceed to contact customer support, you must see the <i>Full Recovery of SG-50v or SG-90v Switches</i> KB article for recovery procedure.</li> <li>Added a new step in Weeks Before the Upgrade on page 8 to reflect that the MiVoice Connect system that you want to migrate has an FQDN address must not contain the "_" character. If the"_" character exists, you must change it before you start the migration process.</li> </ul>                                                                                                    |
| September 30, 2019       | <ul> <li>Added a note under step 14 in the Weeks Before the Upgrade on page 8 to reflect the steps to follow if you encounter the MSVCP140.dll file not installed error message.</li> <li>Added a note at the beginning of the Weeks Before the Upgrade on page 8 to reflect that the users must ensure that the FQDN address does not contain the"_" character. This is an invalid character and if included the upgrade process fails.</li> <li>Added step 4 in the Weeks Before the Upgrade on page 8 to capture that the users must ensure that all 14.2 systems are upgraded to the latest 14.2 version GA30 (19.50.1000.0).</li> <li>Added step 25 in the Weeks Before the Upgrade on page 8 to reflect that the users must remove any shared drives or folders from the HQ or DVS Servers.</li> <li>Added a note in the Disable AD Integration Before Upgrade on page 21 to capture that the users must ensure that no AD Group Policy Objects are applied to the HQ Server. It is recommended to remove the server from the AD Domain during migration, to ensure that there is no GPO interference.</li> <li>Added a note in the One Day Before the Upgrade on page 12 to reflect that the users must remove all 14.2 Communicator Clients from the workstations before they begin the upgrade. if it exists, that will cause problems and lead to service crashes on Connect Servers.</li> </ul> |

| Document Publishing Date | Changes                                                                                                    |
|--------------------------|----------------------------------------------------------------------------------------------------|
| July 15, 2019            | <ul> <li>Added a note under step 13 in the Weeks Before the Upgrade to capture that you must clear the yellow and red phones from the system before you begin the migration.</li> <li>Added a note under step 6 in the Disable Distributed Database Before Upgrade on page 21 to reflect that when disabling DDB (that is, removal of the local database from a DVS), the DVS server must automatically reboot (restart) to successfully deactivate the feature.</li> </ul>                                                                                                    |
| February 5, 2019         | <ul> <li>Revised the information about licensing in Weeks Before the Upgradeand Licensesbecause the process for ordering licenses has changed, and there is no longer a requirement to order SKU 30159.</li> <li>Added a new step in Prepare for the Upgradeto reflect that if your 14.2 installation is running the Brightmetrics agent for Brightmetrics reports you must stop and disable the Brightmetrics service before performing the upgrade.</li> <li>Added a new step in After the HQ, DVS, and Appliance Upgradesto capture that if you use the Brightmetrics agent for Brightmetrics reports you must start the service and enable automatic startup for the service.</li> </ul> |
| November 30, 1018        | In Upgrade the Headquarters Server Software, added a note about a database error that can occur during the Headquarters server upgrade. The note describes the error and the actions to take if you receive the error message.                                                                                                    |
| November 1, 2018         | <ul> <li>Added a note after step 7 in Weeks Before the Upgradeto advise customers who rely on the Mitel Workgroup Monitor application to delay migration until the application is supported in MiVoice Connect.</li> <li>Revised step 11 in Weeks Before the Upgradeto add a build number and release name for the specific release that ended support for the ShoreGear full-width voice switches.</li> <li>Added step 24 to Weeks Before the Upgradeto reflect the requirement that TLS 1.0 be enabled on Windows servers.</li> <li>Updated Rebuild Certificates to Use SHA256to reduce the length of time after migration to wait before rebuilding the certificates.</li> </ul>          |
| October 12, 2018         | Added a new section: Network Security Port Scans Not Recommended.                                                                                                    |
| September 27, 2018       | In Weeks Before the Upgrade, added step 21 about checking the value of the following registry key:<br>HKEY_LOCAL_MACHINE\SOFTWARE\Wow6432Node\ Shoreline<br>Teleworks\Telephony Management Server\ Settings>SwitchDebug                                                                                                    |
| September 6, 2018        | Clarified the step in Weeks Before the Upgradeabout the requirement that ST14.2 and MiVoice Connect use the same installation drive (for example, C:\ or D:\). Added a pointer in this step to a new section about how to change the file system drive of an ST14.2 installation. See Change the File System Drive.                                                                                                    |
| August 28, 2018          | Enhanced the information in Licenses                                                                                                    |

| Document Publishing Date | Changes                                                                                                    |
|--------------------------|----------------------------------------------------------------------------------------------------|
| August 20, 2018          | <ul> <li>Added a note about an error message related to the Compatibility<br/>Checker to Weeks Before the Upgrade</li> <li>Added minor clarifications to Back up the ST14.2 System</li> </ul> |

## **Migrating the PBX**

This chapter contains the following sections:

- PBX Migration Steps
- Additional Details for Migration Sub-procedures
- Migration Considerations

The following sections detail considerations and steps you must make before and during the process of migrating your ST14.2 system to MiVoice Connect.

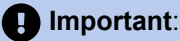

As of October 10th, 2023, Windows Server 2012 R2 is no longer supported with MiVoice Connect, as Microsoft has ended support for Windows Server 2012 R2. For further information, see - https://learn.microsoft.com/en-us/lifecycle/products/windows-server-2012-r2.

#### **Important Considerations**

This migration process must be performed in lock step for the PBX and Enterprise Contact Center and/or Mobility. After upgrading ST14.2 and the client, you must upgrade the Contact Center and Mobility systems and the related client applications, such as Contact Center Supervisor applications and Connect for Mobile clients, within the same maintenance window.

#### Note:

You cannot migrate a 14.2 GA 30 system directly to 20.0 or a later release. All the servers and switches must be fully migrated to 19.1 SP2, and then upgrade to 19.2 SP3. Subsequently upgrade to 19.3 SP3, before the system is upgraded to 20.0 or a later release (20.0 HF1 or 20.0 SP1). The exception is phones, for which upgrading to 19.1 SP2 is optional until the full 20.0 build is installed.

The supported upgrade path is ST14.2  $\rightarrow$  19.1 SP2  $\rightarrow$  19.2 SP3  $\rightarrow$  19.3 SP3  $\rightarrow$  20.0. or 20.0 HF1 or 20.0 SP1.

- 1. For each upgrade, the size of the CDR database must remain under 4 GB.
- 2. Ensure the migration process is complete before attempting for next upgrade.

#### Important:

Any reference to the 6900-Series exclusively indicates the support of the following specified models: 6910, 6915, 6915d, 6920, 6930, 6940, 6970, 6920w, 6930w, and 6940w.

Before migrating, ensure that you access the latest version of this document:

https://www.mitel.com/document-center/business-phone-systems/mivoice-connect/mivoice-connect-platform/all-releases/en/st142-to-mivoice-connect-migration-guide

Power User Tools: Download Mitel's Windows PowerShell script utility, "TacTools", to help verify server prerequisites, validate certificates, check system load balancing, and other useful functions for migration preparation and system administration. TacTools is available as a free download from the partner knowledge base at the following location:

- For Partners: https://mitelcommunity.force.com/partner/s/article/TAC-Tools-Powershell-Scripts
- · For Customers: https://mitelcommunity.force.com/customer/s/article/TAC-Tools-Powershell-Scripts

#### **Disclaimer:**

The TacTools script was written and provided by TAC. It is provided on a "best effort" basis and is not guaranteed to function properly in your environment. TAC will not troubleshoot the script in a customer's environment. Many modules are written to be "read only" to minimize any potential impact on the customer's server. Running any modules that will make any changes to your server will prompt you for confirmation. It is recommended that if you run a module that can make changes to your server, then you must run the script as part of a maintenance window, and must accept any potential service impact caused by the changes made to your server.

You should be aware of some key differences between ST14.2 and MiVoice Connect. These differences are described in Migration Considerations. Read this section before beginning the migration preparation or upgrade steps.

In addition, the following knowledge base article on the Mitel Support site provides an overview of the feature differences for ST14.2 and MiVoice Connect. You must be logged into MiAccess to access this article:

- For Partners: https://mitelcommunity.force.com/partner/s/article/Feature-Comparison-for-ST-14-2-and-Mitel-Connect-ONSITE
- For Customers: https://mitelcommunity.force.com/cutomer/s/article/Feature-Comparison-for-ST-14-2-and-Mitel-Connect-ONSITE

Note that the default and custom plan combined length for Site Dialing Rules and Trunk Dialing Rules should not exceed 2000 characters.

For Digital Wink Trunks, the number of digits from CO might need to be changed according to the country dial plan. For more information, see the *Inbound Tab* section in the *MiVoice Connect System Administration Guide*.

#### Note:

To upgrade to the current release, it is essential to follow a sequential approach. For each upgrade, it is imperative to ensure that the size of the CDR database remains below 4 GB.After you have reviewed and understood this document, Mitel recommends a review of the customer specifics by T3 for large systems (more than 2000 users). In this situation, you must open a case with the following details:

Subject: Request for pre-Migration T3 review

- # servers:
- # and type of switches:
- # locations:
- Network topology details:
- # and type of phones:
- ECC/Mobility (y/n and # agents/users):

Pro Svcs and/or 3rd party apps and where installed:

Size of CDR and archive CDR:

Run TACtools and share results for:

- RTC scores:
- Server prereqs:

### 2.1 PBX Migration Steps

To prepare your system for the upgrade to MiVoice Connect, you must complete some steps during the weeks before the migration, the day before the migration, and the day of the migration.

#### 2.1.1 Weeks Before the Upgrade

- 1. Review the Build Notes for the MiVoice Connect system that you are planning to migrate to.
- 2. Evaluate and schedule your organization's training needs as follows:
  - End-user training is necessary due to the changes in operation and differences between the Communicator Client and the new Connect Client. Users need to understand these differences and

be instructed on the personal data they must back up or change to avoid its loss during the migration to MiVoice Connect.

- Administrator training is recommended because of major differences in the administrative interfaces in MiVoice Connect.
- 3. Upgrade any 32-bit OS servers to 64-bit OS servers.

See Build Notes for supported OSs, and the *Migrating from 32-bit Windows Server to 64-bit Windows Server* section of the *Planning and Installation Guide* for details of this procedure.

Also see the *UC Server 75, UC Server 25, and UC Server 20 (Legacy Servers)* section in the *Planning and Installation Guide*. UC Server 75, while still supported by MiVoice Connect, reached End of Sale effective 15 May, 2020. UC Server 20 is an outdated server and is not supported by MiVoice Connect. However, UC Server 25 is supported by MiVoice Connect and earlier versions of ST14.2.

#### Note:

Unlike the UC Server 20, the UC Server 25 can be used as an HQ server for small business environments (50 or fewer users). It can also be used as a Distributed Voice Server (DVS) on MiVoice Connect. However, customers using either of these servers are still advised to migrate to UC Server 30 or to virtualize their SBE deployment instead.

- 4. Ensure that all 14.2 systems are upgraded to the latest 14.2 version GA30 (19.50.1000.0). You must upgrade all systems to the latest version of 14.2 GA30 (19.50.1000.0) before you upgrade to MiVoice Connect. This is to facilitate the database cleanup that occurs during the upgrade to MiVoice Connect. If you are moving the systems directly to MiVoice Connect, only the servers (HQ/DVS) and appliances (SA100/400) require an upgrade to 14.2 GA30.
- **5.** Ensure that your ST14.2 installation is running on the same platform (hardware and OS) that will be used for your MiVoice Connect installation:
  - If your ST14.2 system is not running on the same platform that will be used for MiVoice Connect, you
    must move your ST14.2 system to the appropriate platform prior to starting the migration process. If
    your ST14.2 system is not running on the same platform that will be used for MiVoice Connect, you
    must move your ST14.2 system to the appropriate platform prior to starting the migration process.
  - Subsequent OS upgrades, such as to Windows Server 2016, can only be completed after the migration to Connect is complete.
- 6. Ensure that your ST14.2 installation uses the same drive (for example, C:\ or D:\) that will be used for your MiVoice Connect installation. (If you want to install MiVoice Connect on a different drive, you must move your ST14.2 installation to the new drive before the migration to MiVoice Connect. For information about how to change the file system drive of your ST14.2 installation, see Change the File System Drive.)
- To obtain the necessary licenses for the MiVoice Connect system, send an email to license.support@mitel.com with the information described in Licenses.
- 8. Confirm that any Mitel Professional Services applications are updated to versions that are compatible with MiVoice Connect.

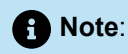

Customers with a heavy business dependency on the Mitel Workgroup Monitor application should delay the migration to MiVoice Connect until further notice. The application is not supported with the currently recommended MiVoice Connect build. Mitel Engineering is working diligently to correct this limitation.

- **9.** Confirm that any third-party applications are updated to versions that are compatible with MiVoice Connect.
- **10.** Ensure that all ST14.2 systems you are upgrading have current licenses that are in compliance.
- **11.** Ensure that your SG half-width switches are running boot RAM version 1.1.3.29 or higher. For details, see Ensure that Voice Switches Have Latest Boot ROM Version.
- The legacy ShoreGear full-width voice switches (ShoreGear 120/24, ShoreGear 40/8, ShoreGear 60/12, ShoreGear T1, and ShoreGear E1) will not be supported in MiVoice Connect as of the July 9, 2018 release (build 21.88.3731.0, R1804). If you have these voice switches, do not include them in the migration process.
- **13.** Download the latest Connect software from the following site and distribute it to all servers that will be upgraded:
  - · For Partners: https://mitelcommunity.force.com/partner/s/article/Connect-Software
  - For Customers: https://mitelcommunity.force.com/customer/s/article/Connect-Software
- Download the latest firmware for the 400-Series and 6900-Series IP phones to all 400-Series phones, but do not upgrade the phones. For details, see Download the 400-Series Phone Firmware on page 20.

#### Note:

Clear the yellow and red phones from the system before you begin the migration. This ensures that no unused/old phones are migrated.

**15.** Run the Compatibility Checker from the MiVoice Connect installation package on the Headquarters server, and correct any resulting database issues. Continue to run the Compatibility Checker after each database correction until it returns no errors. (You can access the Compatibility Checker in the Tools folder in the MiVoice Connect installation location.)

#### Note:

If the **MSVCP140.dll file not installed** error message appears when you attempt to run the Microsoft Visual C++ Redistributable 2015 (x86 and x64) or if crash dumps are generated for KadotaUtil.exe and QuickInstall.exe, do the following:

- Ignore the crash dumps generated for KadotaUtil.exe and QuickInstall.exe.
- Install Microsoft Visual C++ Redistributable 2015 (x86 and x64) and rerun the compatibility checker. For more information, see the following KB Article:
  - For Partners: https://mitelcommunity.force.com/partner/s/article/Error-1723-while-installing-Connect-PBX-Software
  - For Customers: https://mitelcommunity.force.com/customer/s/article/Error-1723-whileinstalling-Connect-PBX-Software
- 16. Run the Compatibility Checker on the DVSs and correct any errors.
- If you have active directory (AD) integration configured, create a non-AD administrator account in Director.
- **18.** Confirm that the Headquarters server has available drive space. As a best practice, Mitel recommends that 40 GB of storage be available, but ensure that at least 30 GB is available.
- 19. Delete abandoned unplugged phones from Director.
- **20.** Download Microsoft Updates as per the Connect Build notes. (In many cases these updates can be downloaded but not installed.)
- **21.** Confirm that all the current installation ST14.x software is available on all ST14.2 servers, which you can use in the very unlikely scenario of a failed migration that requires reinstalling the ST14.2 software.
- 22. In the registry on the Headquarters server, locate the following registry key:

#### HKEY\_LOCAL\_MACHINE\SOFTWARE\Wow6432Node\Shoreline Teleworks\Telephony Management Server\Settings->SwitchDebug

Look for an **ether\_mtu\_size 1300** entry where 1300 is the MTU size that Mitel uses for all Ethernet traffic. Due to a known defect, the DRS service (which is always running, even if DRS is not enabled) will not function if the MTU size specified in the registry is anything but 1400. (The correction for this defect will be available in a future release of MiVoice Connect.) If this value is anything other than 1400, determine why the MTU size was adjusted and either correct that limitation (and remove the registry entry) or delay the migration until the defect fix is available. The most common reason for adjusting the MTU size is for communication links over VPN services that do not support the Mitel default MTU size of 1400. Absence of the registry entry indicates the system is utilizing the default size of 1400.

23. Because of the schema change between MySQL 5.6 and MySQL 5.7, you must remove any customizations you defined for your CDR and restore the CDR to the default configuration before the migration. (After migration, you can re-implement the customizations.)

#### Note:

Before you upgrade your system from WB.2 to MiVoice Connect, it is mandatory that you disable the Distributed Database feature. After the upgrade process is complete, if required, you can manually re-enable the Distributed Database feature.

- 24. If your ST14.2 installation uses virtual appliances, be aware that VMware administrative access must be available on the day of migration to enable the SCSI controller change that is necessary for virtual appliances.
- **25.** Remove any shared drives or folders from the HQ or DVS Servers. If a user has a server file locked from another computer, it can disrupt the migration and be difficult to diagnose.
- 26. Mitel 400-Series IP phones and other solution components in MiVoice Connect require TLS 1.2 for connectivity. TLS 1.2 is enabled by default on Windows servers, but administrators can disable it. Perform the following steps to confirm that TLS 1.2 is enabled on all ST14.2 servers:
  - a. Navigate to Control Panel > Internet Options, and select the Advanced tab.
  - b. Scroll to the bottom of the Settings and confirm that Use TLS 1.2 is selected.
- 27. Ensure that the MiVoice Connect system that you want to migrate has an FQDN address that does not contain the "\_" character. If the "\_" character exists, you must change it before you start the migration process.
- 28. The improved security implementation in MiVoice Connect version 19.3 might cause 6900-Series phone registration failures after upgrading because security certificates cannot be successfully verified in some existing circumstances. The networks use DHCP Option 156 to point the phones to the proper configuration server. The 6900-Series phones will successfully register only if the certificate being used is verified, for which the server Common Name (CN) or Subject Alternative Name (SAN) value must match the value in the DHCP scope for Option 156. Thus, if the DHCP scope contains the server's FQDN while the certificate contains the server's IP address, the certificate will not be verified and the phone registration fails. To prevent this, it is recommended that you use the configuration server's FQDN in both the DHCP Option 156 and in the certificate's Subject Alternative Name field. If the certificate value matches the value in the DHCP scope, the certificate will be successfully verified and the 6900-Series phones will be registered. Therefore, before you upgrade MiVoice Connect to version 19.3, you must ensure that the server identified in the certificate and in the DHCP scope must match. Additionally, the 6900-Series phones must know the current time for validating the expiration dates of the HTTPS certificates. Configuring DHCP Option 42 with the IP address of a reachable NTP server will allow the phones to update the date and time before trying to register securely.

## 2.1.2 One Day Before the Upgrade

#### Note:

- Before you begin the upgrade, remove all 14.2 Communicator Clients from the workstations. If 14.2 Communicator Clients are present after the migration, these clients will attempt to connect to services that no longer exist. This will cause problems and lead to service crashes on Connect Servers.
- In large deployments users are grouped by departments. Before you begin the upgrade, you must temporarily remove the Configuration switch settings. This will prevent IP phones from jumping to other SG switches after the SG switches reboot.
- 1. Download any recorded conferences from your service appliances. For details, see Recordings.
- 2. In ST14.2 Director, use the Batch Update utility to change all **Personal** licenses to **Professional** licenses.

**3.** If your ST14.2 installation uses virtual appliances, confirm that an administrator with VMware administrative access will be available on the day of migration to implement the SCSI controller change that is necessary for virtual appliances.

## 2.1.3 Day of the Upgrade

For more information about installing MiVoice Connect, see the *MiVoice Connect Planning and Installation Guide*. For details about configuring MiVoice Connect using Connect Director, see the *MiVoice Connect System Administration Guide*.

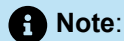

Before you begin the upgrade, you must delete any full-width switches. If not, you will experience service interruptions until the TDI Media Driver is reinstalled.

## 2.1.3.1 Prepare for the Upgrade

- Back up the ST14.2 system. The configuration database, CDR database, Web Bridge database, and other data must be copied to a safe location prior to migration. For backup instructions and a complete list of data to back up, see Back up the ST14.2 System.
- 2. If you use Enterprise Contact Center, back up the ECC application. For details, see Back Up the Enterprise Contact Center Components.
- 3. Install any recommended Microsoft Server updates on the HQ server, as indicated in the Build Notes.
- 4. In ST14.2 Director, disable IP phone failover.
- **5.** If applicable, disable Active Directory (AD) integration in ST14.2. For details, see Disable Active Directory (AD) Integration Before Upgrade.
- 6. If applicable, disable Distributed Database on the DVS servers in ST14.2. (Note: SG90V and SG50V voice switches must first be pointed to the HQ database. Also be aware that DVSs will reboot when Distributed Database is disabled.) For details, see Disable Distributed Database Before Upgrade.
- 7. Disable Anti-Virus software and Windows Firewall on the HQ server.
- If the ST14.2 Headquarters server is running the Brightmetrics agent for Brightmetrics reports, open Windows Administrative Tools and then open Services. Right click the Brightmetrics service and select Properties. Stop the service and change the Startup type to Disabled.

## 2.1.3.2 Upgrade the Headquarters Server Software

1. Run setup.exe as Administrator on the HQ server.

The duration of the upgrade depends on the server performance. The upgrade process could take in excess of one hour. Do not attempt to stop the upgrade without first contacting Mitel Support.

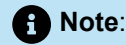

If you see the following error message during the Headquarters server upgrade process, review the referenced log file and search for an entry that includes "RelCOSTAcceptWhisperPagingDN": Fatal Error - A database exception has occurred. Please review the Database log in the Shoreline Data\Logs folder. This error message refers to corruption in the ST14.2 database for a Class of Service setting for Whisper Paging in which the Whisper Paging option is set to Accept Only from with an extension field that either contains an invalid extension number or is blank, as shown here: Whisper Paging: Allow Initiation Accept: ONone OAll Only From: Search To address this issue, do one of the following: Contact Mitel TAC to have the database manually corrected. In ST14.2 Director, do the following: a. For each Class of Service, change the Whisper Paging: Accept: setting to None. b. Save the changes. c. Attempt the Headquarters server upgrade again. A future release of the Compatibility Checker will flag this database issue prior to migration. 2. After the upgrade completes, when prompted reboot the HQ server.

- 3. Launch Connect Director, and do the following:
  - **a.** Enter your credentials to log in. When prompted, reset your password to complete the log-in process.
  - **b**. Verify that the following pages load correctly:
    - Administration > Users > Users
    - Administration > Appliances/Servers > Platform Equipment
    - System > Administrative Permissions > Administrators
    - Reporting > Report Options
    - Maintenance > Status and Maintenance > System
    - Maintenance > Status and Maintenance > Appliances
  - c. Make a name change to a user, save it, and confirm that the change was applied.
  - d. Revert the change you made in the previous step.
  - e. Re-enable Active directory integration in Connect Director by navigating to Administration > System > Additional Parameters and selecting theEnable AD integration option.
  - f. Log into Connect Director as an AD user.

## 2.1.3.3 Upgrade the Distributed Voice Server (DVS) Software

Perform the following steps for every DVS in your system:

- 1. Install any recommended Microsoft Server updates, as indicated in the Build Notes, on the DVSs.
- 2. Disable Anti-Virus software and Windows Firewall on the DVSs.
- 3. Run setup.exe as Administrator on the DVSs.
- 4. When prompted, reboot the DVSs.
- 5. Verify that the installation process completed with no errors.
- Verify server status in Connect Director by navigating to Maintenance > Status and Maintenance > Servers
- 7. In Connect Director, re-enable Distributed Database for DVSs. For details, see Enable Distributed Database After Upgrade.

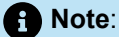

The DVSs will reboot.

## 2.1.3.4 Upgrade the Appliance Software

Perform the following steps for every appliance in your system:

- In Connect Director, navigate to Maintenance > Status and Maintenance > Appliances, and do the following:
  - a. Sort by "Site".
  - b. Select 10-12 switches to upgrade. (The number of switches upgraded simultaneously will vary based on WAN/LAN connectivity.)
  - c. From the **Command** drop-down lists at the top of the page, select **Reboot and Reset** and **Reboot Appliances**.
  - **d.** The upgrade for virtual appliances requires a type change for the SCSI Controller in VMware for CentOS. For details, see Upgrade Virtual Appliances from ST14.2 Wind River Linux to CentOS.

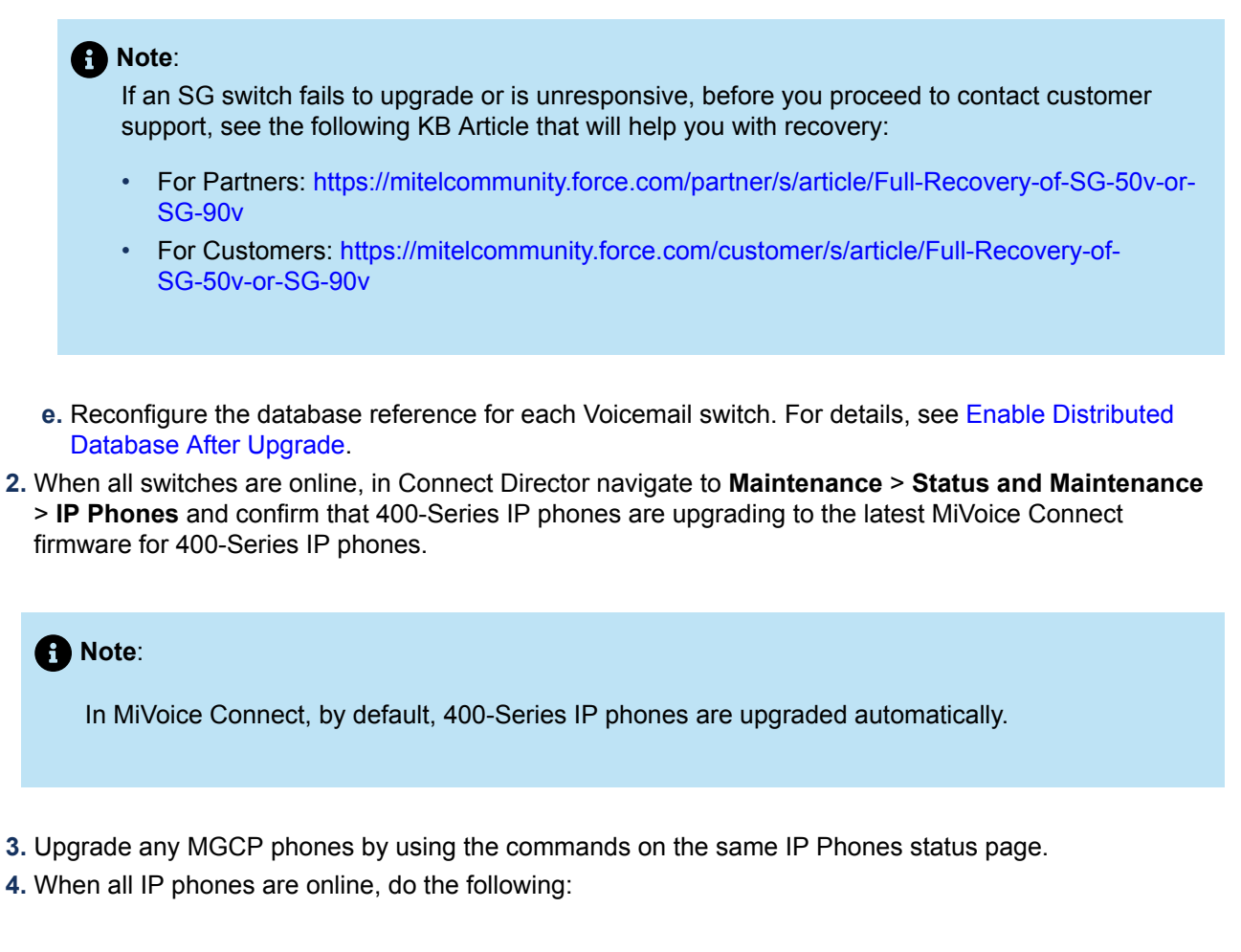

- a. In Connect Director, navigate to Administration > Telephones > Options and select the Enable IP phone failover option.
- b. Test basic calling functionality for internal calls, external calls, workgroups, voicemail, and so on.

## 2.1.3.5 Upgrade the Connect Client Software

Push or manually install the Connect client software. You can obtain the Connect client installation package from the Mitel Support site or from Connect Director by navigating to **System > Downloads**. Users will be prompted to reset their passwords. For more information about installing the Connect client, see the *Connect Client User Guide*.

## 2.1.3.6 Regenerate Certificates

Regenerate self-signed certificates on any service appliances (SA-100/SA-400). For details, see Regenerate Self-Signed Certificates for Service Appliances.

## 2.1.3.7 After the HQ, DVS, and Appliance Upgrades

1. Re-enable Anti-Virus software and Windows Firewall on servers where necessary.

- 2. If you archive the CDR, follow the relevant procedures for your installation that are described in Back up and Restore the Archive CDR.
- **3.** Implement any MySQL customizations you defined for your CDR that you removed before the migration.
- 4. If you had an extension configured for recording auto attendant prompts and workgroup names, this setting is not carried over during the migration. You will need to reconfigure this setting in Connect Director after the upgrade is complete. See Reconfigure Extensions for Recording Auto Attendant Prompts and Workgroup Names for details.
- **5.** If you have Enterprise Contact Center, proceed with the ECC upgrade during the same maintenance window. For details on the ECC migration process, see Prepare for the Migration on page 55.
- 6. If you have Mobility, proceed with the Mobility upgrade during the same maintenance window. For details on the Mobility migration process, see Before You Upgrade on page 66
- 7. If you use Mitel for Salesforce, you need to perform some steps after the migration. For more information, see Mitel for Salesforce .
- 8. If the Brightmetrics agent was disabled prior to migration, open Windows Administrative Tools and then open Services. Right click the Brightmetrics service and select Properties. Start the service and change the Startup type to Automatic.

## 2.1.4 Post Migration

#### **Rebuild Certificates to Use SHA256**

The unified communications system automatically generates a Headquarters root certificate authority (CA) certificate when the system is first installed. This root CA signs various certificates used by voice switches, servers, and phones. The Root CA certificate is preserved when you migrate from ST14.2 to MiVoice Connect. The root CA certificate in ST14.2 uses the SHA1 algorithm, which is being phased out for security reasons. Therefore, after the migration process you must rebuild the Headquarters root CA certificate to use the SHA256 algorithm, using the procedure in Rebuild the Headquarters Server Root Certificate as SHA256.

**Important:** Prior to making the certificate change to SHA256, verify all call functionality in the newly migrated Mitel MiVoice Connect system. For larger systems (1,000+ users), best practices dictate three to four hours of stability (all green status in Diagnostics and Monitoring in Connect Director, and no major events recorded) to confirm correct system connectivity before rebuilding the certificates to use SHA256. Depending on time constraints, the certificate change to SHA256 might require scheduling another maintenance window days or weeks after the migration to complete the procedure.

## 2.2 Additional Details for Migration Sub-procedures

The following procedures provide details for some of the high-level steps included in PBX Migration Steps and Day of the Upgrade.

### 2.2.1 Change the File System Drive

If you want to install MiVoice Connect on a drive that is different from the drive where your ST14.2 system is installed (for example, change from C:\ to D:\), before the migration you must change the drive of the ST14.2 system to the new target drive using the procedures described in the following two subsections.

The process involves moving all of the relevant files from the original (source) file system to the new target file system.

## 2.2.1.1 Steps to Perform on the ST14.2 Original (Source) File System

- 1. In Director, disable the Active Directory setting (if enabled) for the administrator's account.
- 2. Back up the databases using the following commands and copy the files to another location.
  - CDR

<install dir>\Shoreline Communications\ShoreWare Server\MySQL\MySQL Server \Examples\backupCDR.bat

Configuration database

<install dir>\Shoreline Communications\ShoreWare Server\MySQL\MySQL Server \Examples\backupConfig.bat

WebBridge database

<install dir>\Shoreline Communications\ShoreWare Server\MySQL\MySQL Server \Examples\backupWebBridge.bat

Monitoring database

<install dir>\Shoreline Communications\ShoreWare Server\MySQL\MySQL Server \Examples\backupMonitoring.bat

3. Stop and disable all ST14.2 services by running the following batch file:

<Install drive>\Program Files (x86)\Shoreline Communications\ShoreWare Server\Scripts\hq\_shoretel-stop-svcs.bat

- 4. Use the following steps to confirm that all ST14.2 services have stopped:
  - a. Go to the Windows Run menu
  - b. Type services.msc

c. Review all of the services to ensure that they show "Manual" and that the services are stopped.

- 5. Copy the Shoreline Data folder (excluding the \Database folder) to a safe location and label the version and build in the folder in which it is located. It is highly recommended that you copy off the server to a safe location. Mitel recommends that you back up these files to a storage device separate from the server that you intend to upgrade.
- 6. Uninstall Shoreware from the server.
- 7. Reboot.
- 8. Delete the content from the Shoreline Data folder and all ShoreTel folders from Program Files (x86).
- 9. Delete the following registry key structures if they are still present after the uninstall process:
  - HKLM\SOFTWARE\Wow6432\MySQL AB\MySQL Server

#### HKLM\SOFTWARE\Wow6432\Shoreline Teleworks

10. Reboot.

## 2.2.1.2 Steps to Perform on the New (Target) File System

- 1. Copy the Shoreline data folder that you copied earlier to the new drive. If you renamed the folder during the backup process, be sure to rename it back to Shoreline Data on the new install drive.
- Install on top of the old Shoreline Data folder the exact same version of the ST14.2 server software that was installed before. (When installing the ST14.2 server on Windows Server, you must launch Setup.exe using Run as Administrator.

| 🖟 MiVoice             | Connect Server - InstallShiel                                                | d Wizard                     |                      | ×      |
|-----------------------|------------------------------------------------------------------------------|------------------------------|----------------------|--------|
| Destinat<br>Click Net | ion Folder<br>xt to install to these folders, or                             | click Change to cho          | oose different folde | ers.   |
| Þ                     | Install MiVoice Connect Serve<br>E:\Program Files (x86)\Shorel<br>Server\    | r to:<br>Line Communicatior  | ns\Shoreware         | Change |
| Þ                     | Install MiVoice Connect Direct<br>E:\Program Files (x86)\Shorel<br>Director\ | or to:<br>Line Communication | ns\Shoreware         | Change |
| Ø                     | Folder for MiVoice Connect Da<br>E:\Shoreline Data\                          | ata:                         |                      | Change |
| InstallShield -       |                                                                              |                              |                      |        |
|                       |                                                                              | < Back                       | Next >               | Cancel |

#### Figure 1: Installing ST14.2 Server Windows Server

- 3. Reboot (as part of install process).
- 4. Copy keystore folder from the backup onto the Shoreline Data folder.

- 5. Restore the database backups made previously, as follows:
  - To import the CDR database dump:

<install dir>\Shoreline Communications\ShoreWare Server\ MySQL\MySQL Server\Examples\RestoreCDR.bat

To import the Config database dump:

<install dir>\Shoreline Communications\ShoreWare Server\ MySQL\MySQL Server\Examples\RestoreConfig.bat

• To import the WebBridge database dump:

<install dir>\Shoreline Communications\ShoreWare Server\MySQL\MySQL Server \Examples\RestoreWebBridge.bat

• To import the Monitoring database dump:

<install dir>\Shoreline Communications\ShoreWare Server\MySQL\MySQL Server \Examples\RestoreMonitoring.bat

- 6. Reboot.
- 7. Log in to Director

### 2.2.2 Download the 400-Series Phone Firmware

To prepare the 400-Series phones for the migration process, you should download the latest phone firmware to the phones' second partition so that it is ready to install after the migration.

- Download the setup.exe file for the phone firmware to the Headquarters server and to any Windows DVSs. For details about where to find the setup.exe file, see the following KB Article:
  - · For Partners: https://mitelcommunity.force.com/partner/s/article/Connect-Software
  - For Customers: https://mitelcommunity.force.com/customer/s/article/Connect-Software
- 2. On the Headquarters server, run the setup.exe file.

The firmware build is added to the <ftproot>/phones/<build number>directory.

- 3. On the Windows DVSs, run the setup.exe file.
- 4. Launch Director.
- 5. Click Maintenance > Status and Maintenance > IP Phones. The IP Phones page is displayed.
- 6. Select the check box for each phone to which you want to download the firmware.
- 7. In the Command drop-down menu, select **Download**.
- 8. Click Apply.
- 9. In the Confirmation dialog box, click Advanced.
- **10.** For each type of phone selected, in the **Version** drop-down list select the firmware version that corresponds to the firmware you downloaded.
- 11. Click OK.

## 2.2.3 Back up the ST14.2 System

1. Back up the configuration database on the HQ server using the following command as an administrator:

<drive>:\Program Files (x86)\Shoreline Communications\ShoreWare Server\MySQL
\MySQL Server\Examples\backupConfig.bat

2. Back up the CDR database on the HQ server using the following command:

<drive>:\Program Files (x86)\Shoreline Communications\ShoreWare Server\MySQL
\MySQL Server\Examples\backupCDR.bat

3. Back up the Web Bridge database (for SA-100/SA-400) on the HQ server using the following command:

<drive>:\Program Files (x86)\Shoreline Communications\ShoreWare Server\MySQL
\MySQL Server\Examples\backupWebBridge.ba

- Back up the registry on the HQ server.
- 5. Back up the ftproot folder on the HQ server.
- 6. Back up the following folders from the Shoreline Data folder on HQ:
- 7. Back up the following folders from the Shoreline Data folder on each DVS:
  - Vms
  - UserData
  - Keystore

## 2.2.4 Disable AD Integration Before Upgrade

You must disable Active Directory (AD) integration in ST14.2 prior to upgrading to MiVoice Connect. Complete the following steps to disable AD integration:

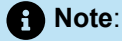

Ensure that no AD Group Policy Objects are applied to the HQ Server, as described in the *MiVoice Connect Planning and Installation Guide*. It is recommended to remove the server from the AD Domain during migration, to ensure that there is no GPO interference.

- 1. Launch ST14.2 Director.
- 2. Navigate to Administration > System Parameters > Other.
- 3. Deselect Enable AD Integration
- 4. Click Save.

### 2.2.5 Disable Distributed Database Before Upgrade

Disable distributed database (DDB) before the upgrade to prevent sync errors that might prevent the upgrade from completing.

- 1. Launch ST14.2 Director.
- 2. Navigate to Administration > Platform hardware > Voice Switches Service Appliances > Primary.
- **3.** For each Voicemail switch (SG90V, SG50V), for future reference note the DVS referenced for the distributed database, and then change the **Use database on server** option to **Headquarters Server**.
- 4. Navigate to Administration > Application Servers > HQ/DVS.
- 5. Select the appropriate DVS, and in the edit page, deselect Enable Local Database.
- 6. Click Save.

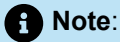

- When disabling DDB (that is, removal of the local database from a DVS), the DVS server must
  automatically reboot (restart) to successfully deactivate the feature. You must confirm this before
  the migration.
- To confirm this, open the registry editor on the DVS that had the DDB disabled and go to HKEY\_LOCAL\_MACHINE\SOFTWARE\Wow6432Node\Shoreline Teleworks.
- Confirm that LocalDBServerAddress is the HQ IP address and LocalDBServerID is set to 1.
- If the these settings are still set for **DDB**, reboot the HQ server, then reboot the DVS server, and check the DVS registry editor settings again.

## 2.2.6 Enable Distributed Database After Upgrade

Complete the following steps to enable distributed database in Connect Director:

- 1. Launch Connect Director.
- 2. Navigate to Administration > Appliances/Servers > Platform Equipment.
- 3. Select the appropriate DVS or Voicemail switch, and on the General tab, select Enable Local Database
- 4. Click Save.

## 2.2.7 Ensure that Voice Switches Have Latest Boot ROM Version

The Boot ROM for the SG half-width switches should be 1.1.3.29 or higher. If the boot ROM version is lower than 1.1.3.29, you should upgrade the boot ROM prior to upgrading the ST14.2 system to MiVoice Connect.

You can verify the boot ROM version in ST14.2 by navigating to the **Maintenance** > **Status** > **Switches** > page in the Diagnostics and Monitoring system and checking the value in the **Boot ROM Version** field on the **Status** tab.

To update the Boot ROM, do the following:

- 1. Connect to the SG half-width switch by using Telnet or Secure Shell (SSH).
- 2. Go to Shell by typing gotoshell
- 3. Enter the uboot\_update on the CLI.

The switch will be restarted to update the Root ROM.

4. Verify the Boot ROM version by navigating to the Maintenance > Status > Switches > page in the Diagnostics and Monitoring system and checking the value in the Boot ROM Version field on the Status tab.

## 2.2.8 Upgrade Virtual Appliances from ST14.2 Wind River Linux to CentOS

When you upgrade existing virtual appliances (vPhone, vTrunk, and vCollab) from ST14.2 to MiVoice Connect, they are migrated from Wind River Linux to CentOS. In addition to supporting VMware, CentOS provides the capability to support Microsoft Hyper-V.

Use the following procedure to update all virtual appliances during the migration process. This procedure, which involves changing the SCSI Controller type, applies only to virtual appliances, not to physical appliances.

1. Upgrade the appliance by using Connect Director. Refer to the *Voice Switches* chapter in the *MiVoice Connect Maintenance Guide* for information about the upgrade procedure.

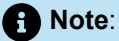

Selecting the check box to apply an upgrade to all appliances in the **Maintenance** > **Status** and **Maintenance** > **Appliances** page selects only the appliances on that page. If you want to upgrade more appliances than those shown on a page, you must manually select additional appliances on the subsequent pages.

- 2. Log in to the **vSphere** console with administrative access.
- 3. As the virtual appliances are upgraded, watch for the following messages, which are generated because CentOS does not support the BusLogic Parallel type for the SCSI controller. This is the point at which you must change the SCSI controller type to VMware Paravirtual if it is BusLogic Parallel.

Warning: dracut-initqueue timeout - starting timeout scripts

Entering emergency mode. Exit the shell to continue

4. Shut down the Virtual Machine, and click Edit settings.

| Power                      | ()<br>()      |
|----------------------------|---------------|
| Guest OS                   | Þ             |
| 🧑 Snapshots                | $\rightarrow$ |
| Provide Console            |               |
| 🙀 Autostart                | •             |
| 🙀 Upgrade VM Compatibility |               |
| 🙀 Export                   |               |
| 🤯 Edit settings            |               |
| Sermissions                |               |
| 🧊 Edit notes               |               |
| 🔊 Rename                   |               |
| P Answer question          |               |
| 🗗 Unregister               |               |
| B Delete                   |               |
| Help                       |               |
| 🛅 Open in a new window     | 12            |

Figure 2: Edit Settings Option

5. On the Virtual Hardware tab of the Edit Settings window, change the SCSI Controller 0 type field to VMware Paravirtual, and click Save.

| Add bard dials             | - Add ather davias           |             |   |
|----------------------------|------------------------------|-------------|---|
| Add hard disk Mi Add netwo | ork adapter add other device |             |   |
| 🕨 🔲 CPU                    | 1 🔻 🚺                        |             |   |
| Memory                     | 2048 MB V                    |             |   |
| Hard disk 1                | 20 GB 🔻                      |             | 8 |
| SCSI Controller 0          | VMware Paravirtual           | •           | 8 |
| Network Adapter 1          | VM Network                   | ▼   Connect | 0 |
| Floppy drive 1             | Use existing floppy image    | •           | 0 |
| GD/DVD Drive 1             | Datastore ISO file           | ▼ Connect   | G |
| Video Card                 | Specify custom settings      | ¥           |   |

Figure 3: Virtual Hardware Tab

The Appliance is upgraded to CentOS and restarted.

- 6. In Connect Director, verify that the status indicator for the selected appliance is green.
- 7. To verify that each appliance has been upgraded to CentOS, do the following:
  - a. Enter the root/ShoreTel or admin/ShoreTel credentials in the Command Line Interface (CLI).
  - b. Type cat /etc/centos-release and press Enter. The CentOS version detail appears.
  - c. Type stcli.

# 2.2.9 Regenerate Self-Signed Certificates for Service Appliances

If you are using a global URL and self-signed certificates on your Service Appliance, you must re-generate self-signed certificates for your appliance after upgrading to MiVoice Connect to successfully create conferences.

#### Note:

All service appliances and IP phones must be in sync with Time server before regenerating the selfsigned certificates. Complete the following steps to regenerate self-signed certificates for a service appliance:

- 1. Complete the following steps to disable HTTPS for the service appliance:
  - a. Launch Connect Director with administrative privileges.
  - b. Navigate to Administration > Appliances/Servers > Platform Equipment
  - **c.** On the list pane, click the service appliance for which you want to configure HTTPS, and then click the **HTTPS** tab
  - **d.** Select the service appliance in the Disable HTTPS on the following service appliance dropdown list, and click **Go**.
  - e. Before proceeding, wait five minutes for the service appliance to stabilize.
- 2. Use PuTTY to access the service appliance, and navigate to the /cf/certs directory on the device.
- 3. Delete the following files:
  - ucb\_server.key
  - ucb ca cert.crt
  - ucb\_ssl\_cert.crt
- 4. Complete the following steps to enable HTTPS for your service appliance:
  - a. Launch Connect Director with administrative privileges.
  - b. Navigate to Administration > Appliances/Servers > Platform Equipment
  - **c.** On the list pane, click the service appliance for which you want to configure HTTPS, and then click the **HTTPS** tab.
  - d. Select the service appliance in the Enable HTTPS on the following service appliance dropdown list, and click **Go**.
- **5.** Use PuTTY to access the service appliance, and ensure that files you deleted in step 3 are recreated in the /cf/certs directory on the device.

### 2.2.10 Rebuild the Headquarters Server Root Certificate as SHA256

The following procedure applies to the 1804-PREM Release (build 21.88.3731.0) or higher:

- 1. On the Maintenance > Status and Maintenance > Appliances page in Connect Director check to ensure that the status is green for all voice switches that host 400-Series IP phones. (Green status indicates that a switch is connected to the TMS service, which is required for this procedure.) Any 400-Series IP phones that are not "In service" will not receive the updated certificate and will require the MUTE CLEAR# process to clear each phone's configuration and bring the phones back into service.
- 2. On the Administration > System > Additional Parameters page in Connect Director, verify that the Require secure client access (https) option is not selected. If this option is selected, uncheck the option and click Save. Log out from Connect Director and close the browser.

#### Note:

Disabling HTTPS in Connect Director is required in case any issues occur after regenerating the certificate.

- On the HQ server and each DVS, run the Microsoft Management Console (mmc.exe) and load the Certificates snap-in. Remove the following certificates:
  - HQ
    - Remove all <HQ\_FQDN\_or\_IP> certificates from the Personal Store.
    - Remove all ShoreTel UC Certificate Authority certificates from the Trusted Root Certification Authorities Store.

DVS

- Remove all <DVS\_FQDN\_or\_IP> certificates from the Personal Store.
- 4. On the HQ server, make a backup copy of <drive>:\Shoreline Data\keystoreoutside of the <drive>:\Shoreline Data folder. Also, back up the configuration database on the HQ server using the following command:

<drive>:\Program Files (x86)\Shoreline Communications\ShoreWare Server\MySQL \MySQL Server\Examples\BackupConfig.bat

#### Note:

- You must be certain of your Keystore folder backup. Normally, you should never delete the Keystore folder. This SHA256 rebuild is a special, one-time case. In general, deleting the Keystore folder or any of the keys causes far more problems than it solves.
- If needed, rename the current database backup file to avoid it being overwritten if BackupConfig.bat was run previously.

5. On the HQ server, in <drive>:\Shoreline Data\keystore\certs, delete the following certificate files:

- hq\_ca.crt
- hq.crt
- server.crt
- <HQ\_FQDN\_and/or\_IP>.crt
- 6. On the HQ server, in the Windows Services control panel, restart the **ShoreTel-WebFrameworkSvc** service. This causes the Headquarters root CA certificate to be regenerated, which then causes all the other certificates signed by this root CA to be rebuilt. Wait 15 minutes for the HQ server to stabilize.
- 7. In the Administration > Appliances/Servers > Platform Equipment page in Connect Director, select each DVS (one at a time), click the Certificate tab in the lower pane, click DELETE CURRENT CERTIFICATE, confirm delete, and then click Save. Perform this step for every DVS. This rebuilds the DVS certificate and remotely restarts the ShoreTel-WebFrameworkSvc service on the DVS. It might take up to two minutes for the regenerated certificate to show up in Connect Director after reloading the Certificate tab.

- 8. On the HQ and each DVS server, run the Microsoft Management Console (mmc.exe) and load the Certificates snap-in. In the Personal Store, double-click the <HQ/DVS\_FQDN\_or\_IP> certificate to open it. At the bottom of the General tab for the HQ server and each DVS, if there is the message "You have a private key that corresponds to this certificate" with a small key icon next to, proceed to the next step. Otherwise, see Troubleshooting.
- 9. Confirm that all phones are working.

## 2.2.10.1 Troubleshooting

If you do not see the message **You have a private key that corresponds to this certificate** at the bottom of the General tab for the <HQ/DVS\_FQDN\_or\_IP> certificate, run the following steps first for the HQ server and then for each DVS.

- 1. In the Administration > Appliances/Servers > Platform Equipment page in Connect Director, select the HQ or DVS server, click the Certificate tab in the lower pane, click DELETE CURRENT CERTIFICATE, confirm delete, and then click Save.
- 2. Wait two minutes for the HQ or DVS certificate to regenerate.
- 3. On the HQ or DVS server, run Microsoft Management Console (mmc.exe) and load the Certificates snap-in. In the Personal Store, double-click on the <HQ/DVS\_FQDN\_or\_IP> certificate to open it. At the bottom of the General tab, you should now see the message You have a private key that corresponds to this certificate with a small key icon next to it.

## 2.2.11 Back up and Restore the Archive CDR

If you archive your CDR, follow the procedures that pertain to your installation as described in this section.

# 2.2.11.1 Backing up the Archive CDR on a Secondary Server

Note:

Complete the following steps to back up an archive CDR that is stored on a secondary server:

- 1. Back up the archive CDR server using one of the following method:
  - a. Run a backup using SQLyog: Select the remotecdrarchive DB, right-click the database name, and select Backup/Export > Backup DB as SQL dump.

#### Note:

In case of DB size greater than 4 GB, take backup of every table in the CDR DB (archive) separately.

## 2.2.11.2 CDR Offline Migration

Because of the schema change between MySQL 5.6 and MySQL 5.7, the Connect installer prompts you to take a back up of your CDR before you begin the upgrade. To streamline the process of upgrading the CDR with these schema changes, the Connect installer includes an offline CDR migration that runs in the background after the Connect installation is complete. You can view the progress in the Connect Director Diagnostics and Monitoring page once the installation has completed.

Once the installation of Connect is complete and while the CDR offline migration process is running, you will be able to report against the new CDR data that is accumulated while the PBX is running, but you will not be able to report against the old CDR data.

You can view the status of the CDR Offline migration in the **Maintenance > Status and Maintenance > Servers** page of Connect Director when you select the HQ server.

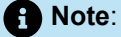

- If the CDR offline migration fails, the system cannot be upgraded or patched. This migration must be completed successfully and temporary migration services (cDR UPG and CDR migration-UPG) must be deleted prior to applying any patches or hot fixes. These services are deleted automatically upon the successful completion of the CDR offline migration. If the migration does not complete successfully, contact Mitel for assistance.
- If the CDR offline migration process continues beyond midnight, no data will be archived for the day in which the migration process began. In this scenario, archive will resume at midnight the day after the migration began.

#### 2.2.11.3 Restore Archive Databases

In general, to restore archive databases, stop all services except for MySQL, and then use MySQL command lines and batch files to restore archive databases. After restoring archive databases, restart services and check the status in the servers page of Connect Diagnostics and Monitoring.

Refer to the sections below for specific information about restoring archive databases locally and remotely.

#### Restore the Local CDR Archive

1. After the Connect installation is complete, you must verify that the Archive.ini file is located at <installation location>\Shoreline Communications\ShoreWare Server.

2. Open a command prompt, and enter the following commands to create an archive database:

cd "<installation location>\Shoreline Communications\ShoreWare Server"
MakeCDRArchive.exe -d <DBName>

<DBName> is the name of the archive database to be created, such as CDRArchive.

If the archive process is successful, this step creates a new CDR database, which you can view in SQLYog.

- **3.** Complete one of the following steps to restore the archive data dump created in Disable Active Directory (AD) Integration Before Upgrade:
  - Open a command prompt on the Headquarters server, and enter the following command to restore the database:

cd "<installation location>\Shoreline Communications\ShoreWare Server \MySQL\MySQL Server\Examples" restoreCDR -r

Use SQLyog to restore the database:

Select the archive database, right-click, and select Restore from SQL Dump. Select the file created in Disable Active Directory (AD) Integration Before Upgrade, and then click on **Execute**.

**4.** To upgrade the restored version of the database to the new schema, open a command prompt, and enter the following commands to create an archive database:

cd "<installation location>\Shoreline Communications\ShoreWare Server"
MakeCDRArchive.exe -d <DBName>

**5.** When you have completed these steps to restore the archive database, run any reports you have configured for the Headquarters and archive servers, and check the reports for accuracy.

#### CDR Archive on the Secondary Server with MySQL 8.0.32

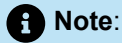

If already using CDR archive with MySQL 5.x, then use the same name of CDR archive DB after doing fresh installation of CDR Archive DB with MySQL 8.0.32.

#### 1. Clean up any existing MySQL files, if necessary

This document prepared for a fresh installation on a fresh VM. So, we suggest installing on a fresh VM, otherwise follow steps below to remove existing files.

- Uninstall existing MySQL server and delete respective files in secondary server and install as per HQ MYSQL server version.
- Delete C:\Program Files (x86)\Shoreline Communications folder, if it exists even after MySQL uninstallation
- Check for MySQL folders after uninstallation. Delete any files under C:\ProgramData\MySQL\MySQL Server 5.7\data\, or if installed on any specific path please delete MySQL data files from specific path.

- 2. Install MYSQL 8.0.32 (64 bit) (MYSQL server version in secondary archive server must be same as HQ server)
  - a. Download and unzip MySQL 8.0.32 to the new Archive server. One download option: https:// downloads.mysql.com/archives/installer/

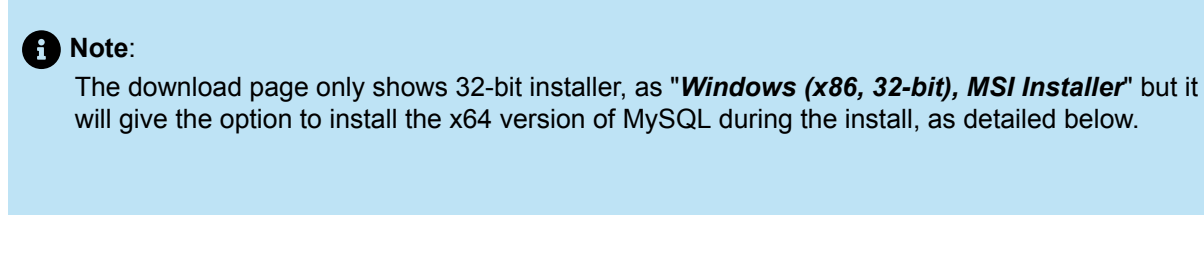

b. Double click to open MYSQL 8.0.32 installer, will display below window.

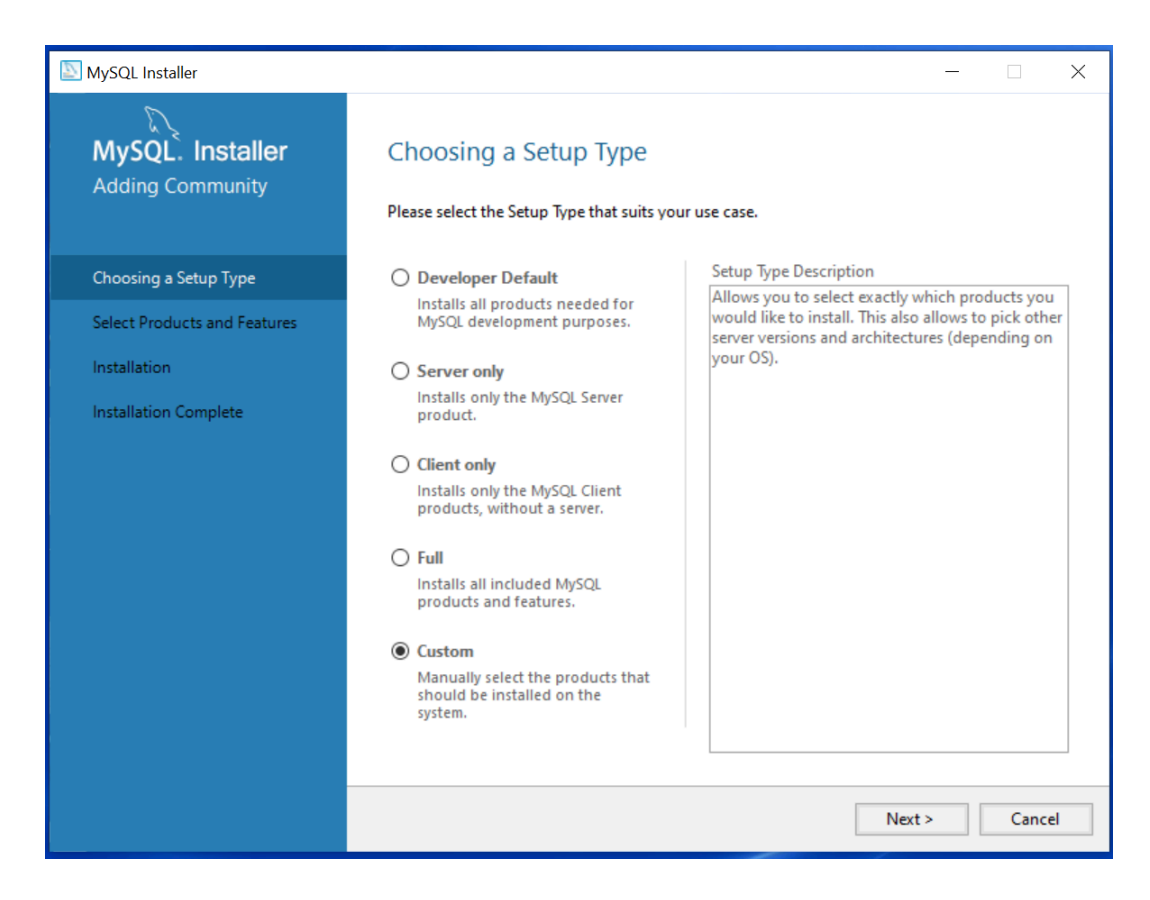

Select 'Custom' option and click Next.

c. After clicking Next, below window will display:
| NySQL Installer                      |                                                                                                    |                            |              | × |
|--------------------------------------|----------------------------------------------------------------------------------------------------|----------------------------|--------------|---|
| MySQL. Installer<br>Adding Community | Select Products Please select the products you would like to install or Filter: All Software,Current Bundle,Any        | in this computer.          | Edit         |   |
| Choosing a Setup Type                | Available Products: Pri                                                                                                | roducts To Be Installed:   |              |   |
| Select Products                      | MySQL Servers                                                                                                    | MySQL Server 8.0.32 - X64  |              | 7 |
| Installation                         | MySQL Server MySQL Server 8.0                                                                                          |                            |              |   |
| Product Configuration                | L- MySQL Server 8.0.32 - X64<br>⊕ Applications                                                                         |                            |              |   |
| Installation Complete                | <ul> <li>⊕-MySQL Connectors</li> <li>⊕-Documentation</li> </ul>                                                        |                            |              |   |
|                                      |                                                                                                    | Enable the Select Features | page to<br>s |   |
|                                      | Adv<br>Published: Tuesday, January 17, 2023<br>Release Notes: <u>https://dev.mysal.com/doc/reinotes/mysal/8.0/en/r</u> | vanced Options             |              |   |
|                                      |                                                                                                    | < Back Next >              | Cance        | ł |

- i. Select 'MySQL Server 8.0.32 X64' and move to Products to be installed.
- ii. Click on the 'MySQL Server 8.0.32 X64' in the right-side 'Products To Be Installed' window.
- iii. You should see the 'Advanced Options' text displayed at downside, as shown in the above figure.
- iv. Click on *Advanced Options* and copy the path from the text listed below into both the *Install Directory* and *Data Directory* path fields. See the following screen shot for verification, then click OK, then *Next*.

#### C:\Program Files (x86)\Shoreline Communications\ShoreWareServer\MySQLCDR\MySQL Server\

| 🔊 MySQL Installer                                                                                          |                                                                    |                                                                                                    |       | _                                          |            | $\times$ |
|----------------------------------------------------------------------------------------------------|--------------------------------------------------------------------|----------------------------------------------------------------------------------------------------|-------|--------------------------------------------|------------|----------|
| MySQL. Instal                                                                                              | <b>ller</b><br>ty                                                  | Select Products and Features Please select the products and features you would like to install on thi Filter:                                  | is ma | chine.                                     |            |          |
| Choosing a Setup Ty                                                                                        | Advanced Op                                                        | tions for MySQL Server 5.7.29                                                                                                    | ×     |                                            | Edit       |          |
| Select Products and<br>Check Requirements<br>Installation<br>Product Configuratio<br>Installation Complete | Install Direct<br>Files (x86)\SI<br>Data Directo<br>Files (x86)\SI | tory:  horeline Communications\ShoreWareServer\MySQLCDR\MySQL Server  horeline Communications\ShoreWareServer\MySQLCDR\MySQL Server  OK Cancel |       | Installed:<br>- X64<br>Componen<br>n<br>25 | nts        |          |
|                                                                                                    |                                                                    | Published: N/A<br>Estimated Size: 397 M8<br>Release Notes: <u>http://dev.mysgl.com/doc/relnotes/mysgl/5.7/en/news-5-7-29.html</u>              | Next  | Advan                                      | ced Option | el       |

**d.** After clicking *Next*, you may see the following if MS Visual C++ Redistributable is not installed:

| 8                                    | MySQL Installer                                           |                  |                  | - 🗆 X          |
|--------------------------------------|-----------------------------------------------------------|------------------|------------------|----------------|
| MySQL. Installer<br>Adding Community | Installation<br>The following products will be installed. |                  |                  |                |
|                                      | Product                                                   | Status           | Progress         | Notes          |
| Choosing a Setup Type                | MySQL Server 8.0.32                                       | Ready to Install |                  |                |
| Select Products                      |                                                           |                  |                  |                |
| Installation                         |                                                           |                  |                  |                |
| Product Configuration                |                                                           |                  |                  |                |
| Installation Complete                | Click [Execute] to install the following pa               | ackages.         |                  |                |
|                                      |                                                           | -                |                  |                |
|                                      |                                                           | < <u>B</u> ack   | E <u>x</u> ecute | <u>C</u> ancel |

Click on the line with *Visual C++*, and select **Execute**, and the component should be installed automatically via a separate installer.

Then click Next to continue MySQL Server install.

e. You should see *MySQL Server 8.0.32Ready to Install* as in the following snip:

| 2                                    | MySQL Installer                                           |                  |          | _ □   | x  |
|--------------------------------------|-----------------------------------------------------------|------------------|----------|-------|----|
| MySQL. Installer<br>Adding Community | Installation<br>The following products will be installed. |                  |          |       |    |
|                                      | Product                                                   | Status           | Progress | Notes |    |
| Choosing a Setup Type                | MySQL Server 8.0.32                                       | Ready to Install |          |       |    |
| Select Products                      |                                                           |                  |          |       |    |
| Installation                         |                                                           |                  |          |       |    |
| Product Configuration                |                                                           |                  |          |       |    |
| Installation Complete                | Click [Execute] to install the following package          | ges.             |          |       |    |
|                                      |                                                           | < <u>B</u> ack   | Execute  | Cance | 2l |

Click **Execute** to continue. MySQL will be installed, and the window will display a status of Complete when finished.

Then click Next, and the Status will change to 'Ready to configure'. Click Next again.

f. The following window will display:

| 8                                       | MySQL Installer                                                                                                    |
|-----------------------------------------|----------------------------------------------------------------------------------------------------|
| MySQL. Installer<br>MySQL Server 8.0.32 | Type and Networking<br>Server Configuration Type<br>Choose the correct server configuration type for this MySQL Server installation. This setting will<br>define how much system resources are assigned to the MySQL Server instance. |
| Type and Networking                     | Config Type: Development Computer                                                                                                    |
| Authentication Method                   | Connectivity                                                                                                    |
| Accounts and Roles                      | Use the following controls to select how you would like to connect to this server.                                                                                                    |
| Windows Service                         | CP/IP     Port: 4309     X Protocol Port: 33000     Open Windows Firewall ports for network access                                                                                                    |
| Server File Permissions                 | Named Pipe     Pipe Name:     MYSQL                                                                                                    |
| Apply Configuration                     | Shared Memory Memory Name: MYSQL                                                                                                    |
|                                         | Advanced Configuration                                                                                                    |
|                                         | Select the check box below to get additional configuration pages where you can set advanced<br>and logging options for this server instance.                                                                                          |
|                                         | Show Advanced and Logging Options                                                                                                    |
|                                         |                                                                                                    |
|                                         |                                                                                                    |
|                                         |                                                                                                    |
|                                         |                                                                                                    |
|                                         | <u>N</u> ext > <u>C</u> ancel                                                                                                    |

Change the TCP/IP port to **4309** and retain "X Protocol Port" as default.

Verify the displayed Config Type is 'Development Computer' then click Next.

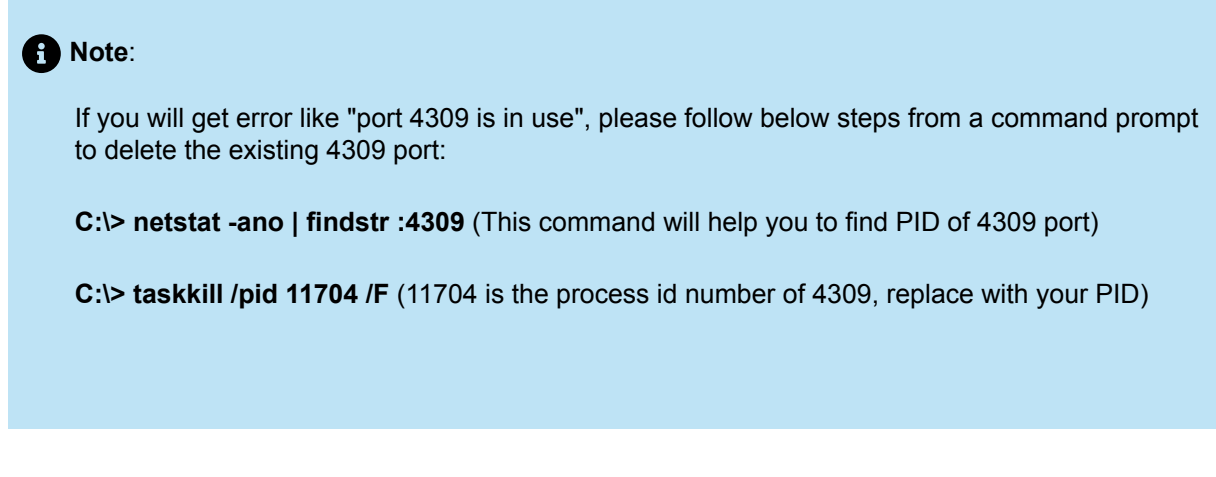

g. Below window will display to set the Authentication Method.

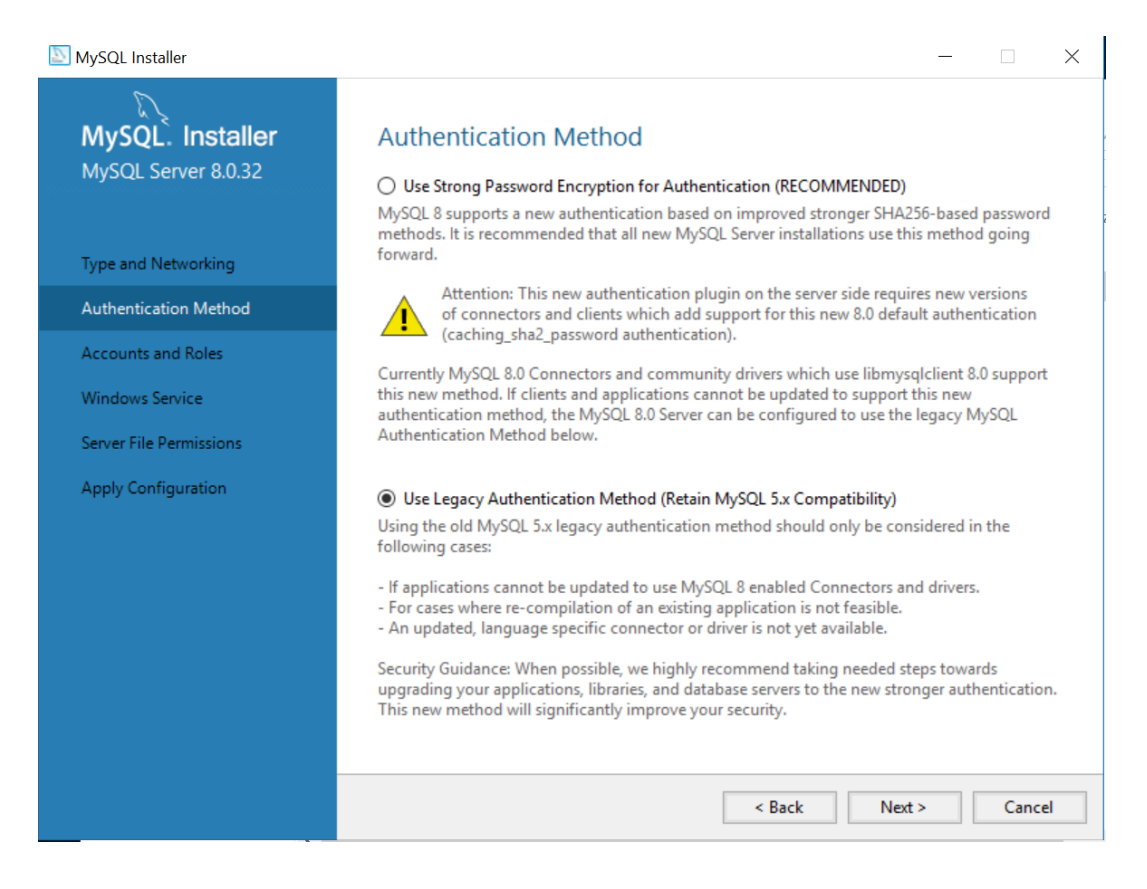

Select Authentication Method as Use Legacy Authentication Method and click Next.

 h. The below window will display (with blank password): Set the password to shorewaredba and click Next.

#### Migrating the PBX

| 2                                            | MySQL                                                                              | Installer                      |                            | _ 🗆 🗙                         |
|----------------------------------------------|------------------------------------------------------------------------------------|--------------------------------|----------------------------|-------------------------------|
| MySQL. Installer<br>MySQL Server 8.0.32      | Accounts and Ro<br>Root Account Password<br>Enter the password for the r<br>place. | les<br>oot account. Please     | remember to store this (   | password in a secure          |
| Type and Networking<br>Authentication Method | MySQL Root Password:<br>Repeat Password:                                           | Password strength              | b. Wesk                    |                               |
| Accounts and Roles                           |                                                                                    | russword sa cirga              | . Weak                     |                               |
| Windows Service                              |                                                                                    |                                |                            |                               |
| Server File Permissions                      | MySQL User Accounts                                                                |                                |                            |                               |
| Apply Configuration                          | Create MySQL user accoun<br>consists of a set of privileg                          | nts for your users and<br>jes. | d applications. Assign a r | role to the user that         |
|                                              | MySQL User Name                                                                    | Host                           | User Role                  | <u>A</u> dd User              |
|                                              |                                                                                    |                                |                            | <u>E</u> dit User             |
|                                              |                                                                                    |                                |                            | <u>D</u> elete                |
|                                              |                                                                                    |                                |                            |                               |
|                                              |                                                                                    |                                |                            |                               |
|                                              |                                                                                    |                                |                            |                               |
|                                              |                                                                                    |                                | < <u>B</u> ack <u>N</u>    | <u>l</u> ext > <u>C</u> ancel |

i. Next, change the Windows Service Name from MySQL80 to MYSQL like in below window.

| SQL Installer                                                      | – 🗆 X                                                                                                    |
|--------------------------------------------------------------------|----------------------------------------------------------------------------------------------------|
| MySQL. Installer<br>MySQL Server 8.0.32                            | Windows Service<br>☑ Configure MySQL Server as a Windows Service                                                                                                    |
| Type and Networking<br>Authentication Method<br>Accounts and Roles | Windows Service Details       Please specify a Windows Service name to be used for this MySQL Server instance.         A unique name is required for each instance.         Windows Service Name:       MySQL80         Image: Start the MySQL Server at System Startup                                                                                                   |
| Windows Service                                                    |                                                                                                    |
| Server File Permissions<br>Apply Configuration                     | <ul> <li>Run Windows Service as</li> <li>The MySQL Server needs to run under a given user account. Based on the security requirements of your system you need to pick one of the options below.</li> <li>Standard System Account<br/>Recommended for most scenarios.</li> <li>Custom User<br/>An existing user account can be selected for advanced scenarios.</li> </ul> |
|                                                                    | < Back Next > Cancel                                                                                                    |

| 8 | No<br>If e | <b>te</b> :<br>errors appear while changing 'Windows Service Name' follow below steps.                                                                       |
|---|------------|----------------------------------------------------------------------------------------------------|
|   | Re         | esolving service name change for MySQL:                                                                                                    |
|   | •          | Windows Service name must be "MYSQL", if it gives errors please delete the existing service name:                                                            |
|   | •          | From a Command Prompt window, enter 'sc delete servicename' (where servicename is the name you located in the previous step, probably MYSQL or MySQL57 etc.) |
|   |            | C:\Users\Administrator>sc delete MySQL<br>[SC] DeleteService SUCCESS                                                                                         |
|   |            | <sup>(</sup> C:\Users\Administrator>sc delete MySQL57<br>[SC] DeleteService SUCCESS                                                                          |
|   |            | C:\Users\Administrator>                                                                                                    |
|   | •          | After successful delete, go back to step i and change the Windows Service Name.                                                                              |

After successful service name change, the following screen is displayed.

No changes are needed, and click **Next** and **Execute**, to process the configuration steps listed.

#### **Migrating the PBX**

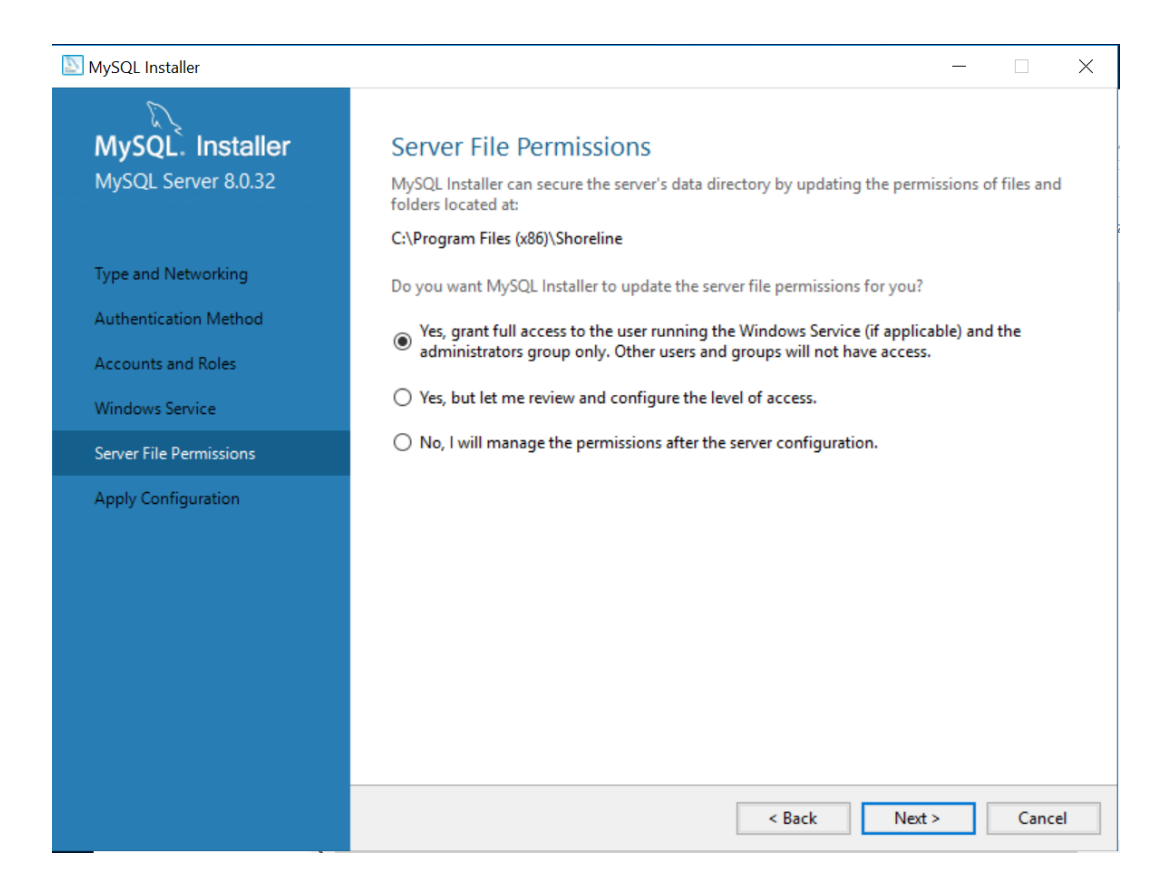

| MySQL Installer   MySQL Server 8.0.32   Type and Networking   Authentication Method Accounts and Roles Windows Service Server File Permissions Apply Configuration Updating permissions for the data folder and related server files Starting the server Applying security settings Updating the Start menu link | 2                                                                                                    | MySQL Installer                                                                                                    |        |
|----------------------------------------------------------------------------------------------------|----------------------------------------------------------------------------------------------------|----------------------------------------------------------------------------------------------------|--------|
| Type and NetworkingAuthentication MethodAccounts and RolesWindows ServiceServer File PermissionsApply ConfigurationUpdating the serverApply Configuration                                                                                                    | MySQL. Installer<br>MySQL Server 8.0.32                                                                                                 | Apply Configuration<br>Click [Execute] to apply the changes<br>Configuration Steps Log                                                                                                    |        |
| < Back Execute Cancel                                                                                                    | Type and Networking<br>Authentication Method<br>Accounts and Roles<br>Windows Service<br>Server File Permissions<br>Apply Configuration | <ul> <li>Writing configuration file</li> <li>Updating Windows Firewall rules</li> <li>Adjusting Windows service</li> <li>Initializing database (may take a long time)</li> <li>Updating permissions for the data folder and related server files</li> <li>Starting the server</li> <li>Applying security settings</li> <li>Updating the Start menu link</li> </ul> | Cancel |

j. On completion, the window will display:

The configuration for MySQL Server 8.0.32 was successful. Click Finish to continue.

Click Finish, Next, and Finish.

This completes the MySQL Installation on the Archive Server.

**Note**: To verify the installation, check the Registry and confirm "MySQL Server 8.0" data in regedit matches the screen below. Registry data is found in:

HKEY\_LOCAL\_MACHINE\SOFTWARE\WOW6432Node\MySQL AB\MySQL Server 8.0

| dit View Favorites Help  |                | -      | <b>D</b> :                                                                            |
|--------------------------|----------------|--------|---------------------------------------------------------------------------------------|
| > Partner                | <br>Name       | Туре   | Data                                                                                  |
| > Policies               | (Default)      | REG_SZ | (value not set)                                                                       |
| - RegisteredApplications | ataLocation    | REG_SZ | C:\Program Files (x86)\Shoreline Communications\ShoreWareServer\MySQLCDR\MySQL Server |
| ✓                        | at Location    | REG_SZ | C:\Program Files (x86)\Shoreline Communications\ShoreWareServer\MySQLCDR\MySQL Server |
| Classes                  | <b>Wersion</b> | REG_SZ | 8.0.32                                                                                |
| > 📜 Clients              |                |        |                                                                                       |
| > 📜 Intel                |                |        |                                                                                       |
| > 📜 Microsoft            |                |        |                                                                                       |
| > 📜 MySQL                |                |        |                                                                                       |
| 🗸 📙 MySQL AB             |                |        |                                                                                       |
| 🦲 MySQL Server           |                |        |                                                                                       |
| MySQL Server 8.0         |                |        |                                                                                       |
| > 📙 ODBC                 |                |        |                                                                                       |
| > 📙 Policies             |                |        |                                                                                       |
|                          |                |        |                                                                                       |
| > ] Shoreline Teleworks  |                |        |                                                                                       |
| > 📜 SNIA                 |                |        |                                                                                       |
| > 📙 WOW6432Node          |                |        |                                                                                       |
| SYSTEM                   |                |        |                                                                                       |
| HKEY_USERS               |                |        |                                                                                       |
| HKEY CURRENT CONFIG      |                |        |                                                                                       |

#### Install ODBC Driver 5.3.14(32 bit driver)

- Note: MySQL Connector/ODBC driver requires Microsoft Visual C++ 2013 as a prerequisite. The VC++ redistributable package must match the source code, so we need Microsoft Visual C++ 2013 Redistributable Package (x86), available here. Download and install the vcredist\_x86.exe (2013) before installing the ODBC connector.
- 2. Download MYSQL ODBC 5.3.14: https://downloads.mysql.com/archives/c-odbc/. Locate for Product Version 5.3.14 for Microsoft Windows, and download the "Windows (x86, 32-bit), MSI Installer". (The main MySQL is 64-bit, but the ODBC driver is 32-bit.) Save to the Archive Server downloads folder or another temporary folder.

3. Launch the mysql-connector-odbc-5.3.14-win32 installer and you'll see the install screen:

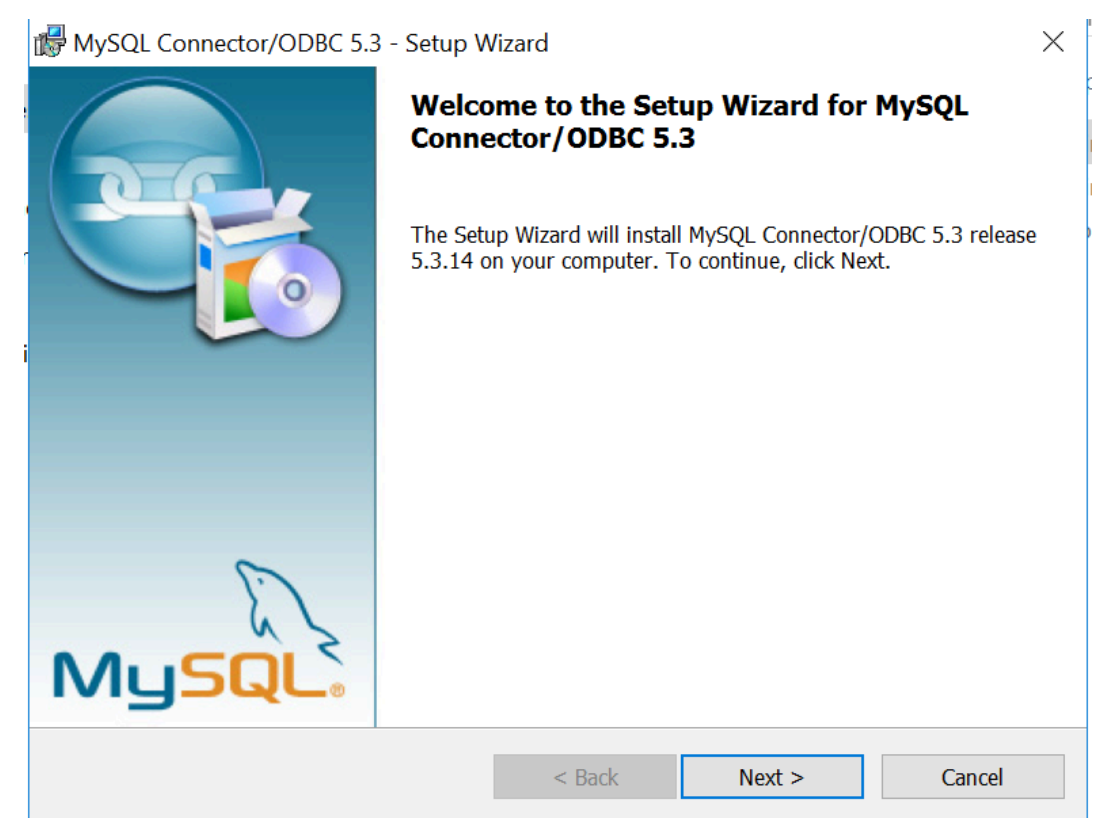

4. Click Next, accept the License Agreement on the following page, and Next again. The Setup Screen is displayed.

5. Select Complete and click Next.

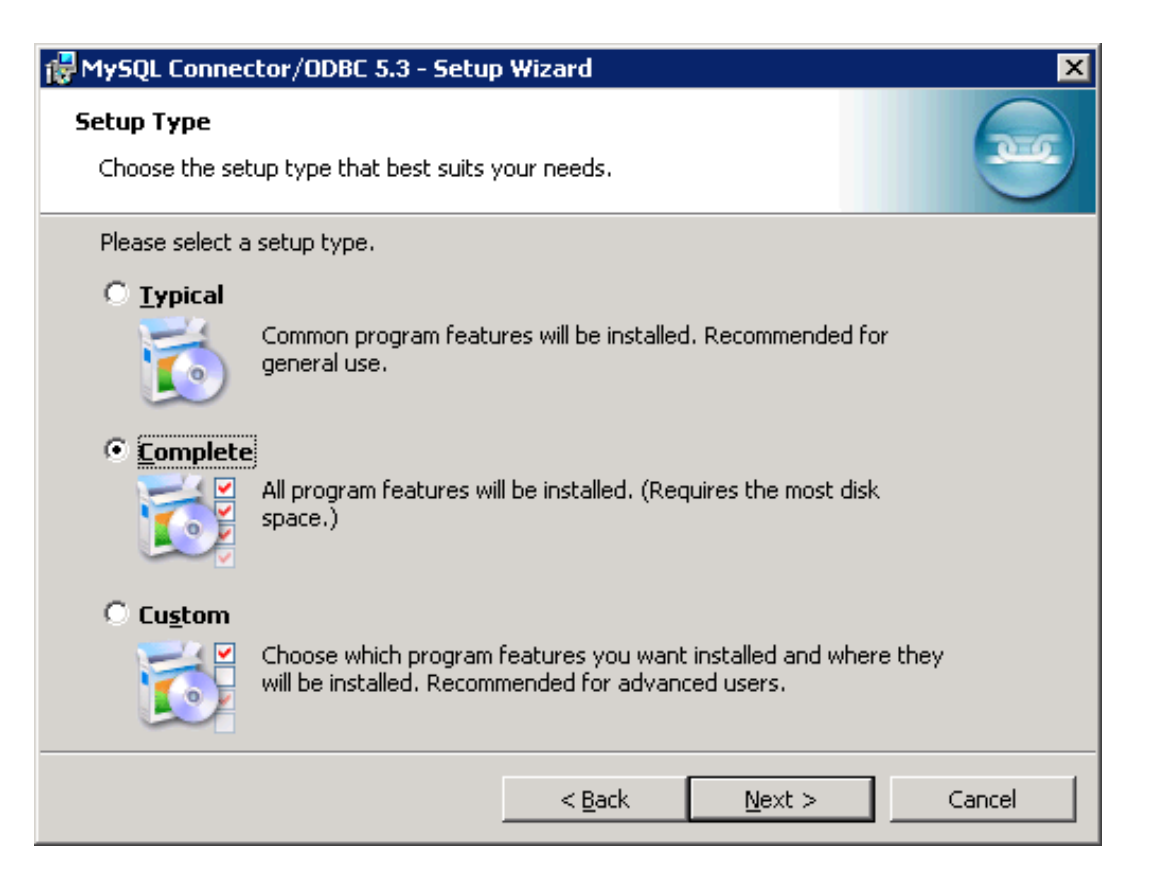

6. The next window shows Ready to Install the Program. Click on Install and finish.

| 🙀 MySQL Connector/ODBC 5.3 - Setup W                                               | izard 🗙                                               |
|------------------------------------------------------------------------------------|-------------------------------------------------------|
| <b>Ready to Install the Program</b><br>The wizard is ready to begin installation.  |                                                       |
| If you want to review or change any of yo<br>exit the wizard.<br>Current Settings: | ur installation settings, click Back. Click Cancel to |
| Setup Type:<br>Complete                                                            |                                                       |
| Destination Folder:<br>C:\Program Files (x86)\MySQL\Connec                         | tor ODBC 5.3\                                         |
|                                                                                    | < <u>B</u> ack Install Cancel                         |

If an Error **1918** is seen while installing MySQL ODBC, make sure you have installed the Visual C ++ Redistributable 2013 (32-bit). Also make sure you are installing the 32-bit ODBC driver, mysql-connector-odbc-5.3.14-win32.msi

Error 1918. Error installing ODBC driver MySQL ODBC 5.3 ANSI Driver, ODBC error 13: The setup routines for the MySQL ODBC 5.3 ANSI Driver ODBC driver could not be loaded due to system error code 126: The specified module could not be found. ...\myodbc5S.dll... **7.** After installing ODBC, admins can verify settings by checking the registry and confirming 'MySQL ODBC 5.3 ANSI Driver' and MySQL ODBC 5.3 Unicode Driver' have these correct values:

HKEY\_LOCAL\_MACHINE\SOFTWARE\WOW6432Node\ODBC\ODBCINST.INI\MySQL ODBC 5.3 ANSI Driver

| 📫 Registry Editor                                                                                                    |          |                                                                                                    |                                                 |                                                                                                    | _                                  |                    | ×                  |
|----------------------------------------------------------------------------------------------------|----------|----------------------------------------------------------------------------------------------------|-------------------------------------------------|----------------------------------------------------------------------------------------------------|------------------------------------|--------------------|--------------------|
| File Edit View Favorites Help Computer\HKEY_LOCAL_MACHINE\SC                                                                                                    | )<br>FTV | WARE\WOW6432Node                                                                                                    | \ODBC\ODBCINST.II                               | NI\MySQL ODBC 5.3 ANSI Driver                                                                                         |                                    |                    |                    |
| MS Code Page Translator     MS Code Page-Ubersetzer     MySQL ODBC 5.3 ANSI Driver     MySQL ODBC 5.3 Unicode Driver     ODBC Core     ODBC Drivers     ODBC Translators     SQL Server     Policies | <        | Name<br>(Default)<br>(Default)<br>(Defa | Type<br>REG_SZ<br>REG_SZ<br>REG_SZ<br>REG_DWORD | Data<br>(value not set)<br>C:\Program Files (x86)\MySQL\Conne<br>C:\Program Files (x86)\MySQL\Conne<br>0x00000001 (1) | ector ODBC 5.3\<br>ector ODBC 5.3\ | .myodbo<br>.myodbo | :5a.dll<br>:5S.dll |
| < >                                                                                                    |          | <                                                                                                    |                                                 |                                                                                                    |                                    |                    | >                  |

HKEY\_LOCAL\_MACHINE\SOFTWARE\WOW6432Node\ODBC\ODBCINST.INI\MySQL ODBC 5.3 Unicode Driver

| 📑 Registry Editor                                                                                |                |           |                                                                          | _             |           | ×      |  |  |
|--------------------------------------------------------------------------------------------------|----------------|-----------|--------------------------------------------------------------------------|---------------|-----------|--------|--|--|
| File Edit View Favorites Help                                                                    |                |           |                                                                          |               |           |        |  |  |
| Computer\HKEY_LOCAL_MACHINE\SOFTWARE\WOW6432Node\ODBC\ODBCINST.INI\MySQL ODBC 5.3 Unicode Driver |                |           |                                                                          |               |           |        |  |  |
| MS Code Page Translator                                                                          | Name           | Туре      | Data                                                                     |               |           |        |  |  |
| MySQL ODBC 5.3 ANSI Driver                                                                       | ab (Default)   | REG_SZ    | (value not set)                                                          |               |           | 5all   |  |  |
|                                                                                                  | ab Setup       | REG_SZ    | C:\Program Files (x86)\MySQL\Conne<br>C:\Program Files (x86)\MySQL\Conne | rtor ODBC 5.3 | myodbc    | 5S.dll |  |  |
| ··· ODBC Core<br>··· ODBC Drivers                                                                | 100 UsageCount | REG_DWORD | 0x00000001 (1)                                                           |               | , ny oabe | -      |  |  |
|                                                                                                  |                |           |                                                                          |               |           |        |  |  |
| SQL Server                                                                                       |                |           |                                                                          |               |           |        |  |  |
| Policies                                                                                         |                |           |                                                                          |               |           |        |  |  |
| < >                                                                                              | <              |           |                                                                          |               |           | >      |  |  |

#### Create an empty CDR Archive Database on the new Archive Server

Overall procedure is to copy a group of files from the existing MiVC HQ Server to the newly created Archive Server, then run a command script to create the new CDR Database that will hold archived records.

- 1. Copy below files from the HQ Server to the same location on the Archive Server. Default location is C: \Program Files (x86)\Shoreline Communications\ShoreWare Server:
  - MakeCDR.dll
  - MakeCDR.sql
  - MakeCDR\_sp.sql
  - MakeCDRArchive.exe

2. After installation of mySQL server the my.ini will be created in below path of secondary server.

C:\Program Files (x86)\Shoreline Communications\ShoreWareServer\MySQLCDR \MySQL Server

Copy generated my.ini file on secondary server into below path of secondary server

C:\Program Files (x86)\Shoreline Communications\ShoreWareServer

**3.** Edit the copied *my.ini* file on the secondary Archive server for the below configuration parameters as per HQ *my.ini* configurations.

My.ini file will be available on HQ at below path.

```
C:\Program Files (x86)\Shoreline Communications\ShoreWare Server\MySQL\MySQL
Server
```

Below data is for reference.

character-set-server=utf8

default-storage-engine=INNODB

tmp\_table\_size = 30M

key\_buffer\_size=2M

read\_buffer\_size=2M

read\_rnd\_buffer\_size=2M

sort\_buffer\_size=2M

innodb\_flush\_log\_at\_trx\_commit=0

innodb\_log\_buffer\_size=5M

innodb\_buffer\_pool\_size=150M

innodb\_log\_file\_size=24M

 Copy archive.ini file from main HQ server "C:\Program Files\Shoreline Communications\ShoreWare Server", and paste archive.ini to Secondary server at below both locations

C:\Program Files (x86)\Shoreline Communications\ShoreWare Server

And

C:\Program Files (x86)\Shoreline Communications\ShoreWareServer\MySQLCDR\MySQL Server

5. Edit the archive.ini file to have installed MySQL and ODBC version.

Such as below:

Driver-Name=MySQL ODBC 5.3 ANSI Driver

Server-Name=MySQL Server 8.0

Connector-Name=MySQL Connector/ODBC 5.3

MySql-Version=8.0.32

ODBC-Version=5.3.14

6. In RegEdit "MySQL Server 8.0" path should be as below. Also, in "MySQL Server" the paths should be same as MySQL Server 8.0. Otherwise create it manually.

**Note**: As per design **makeCDArchive** process is searching for data and version paths in "MySQL Server" register entry. As because code was not written for a version specific, so we need to create the regkeys for MySQL Server.

| 🖬 Registry Editor — 🗆 🗙                                                                                                    |                                                           |                                              |                                                                                                    |  |  |  |  |
|----------------------------------------------------------------------------------------------------|-----------------------------------------------------------|----------------------------------------------|----------------------------------------------------------------------------------------------------|--|--|--|--|
| File Edit View Favorites Help                                                                                                    |                                                           |                                              |                                                                                                    |  |  |  |  |
| File       Edit       View       Favorites       Help         > - 0       Policies       Policies         > - 0       Classes       Classes         > - 0       Clients       Clients         > - 1       Intel       Microsoft         > - 1       MySQL       MySQL         > - 1       ODBC       Policies         > - 1       Policies       RegisteredApplications         > - 5       Shoreline Teleworks       ShiA         > - 5       SNIA       SySTEM | Name<br>Al(Default)<br>DataLocation<br>Contine<br>Version | Type<br>REG_SZ<br>REG_SZ<br>REG_SZ<br>REG_SZ | Data<br>(value not set)<br>C:\Program Files (x86)\Shoreline Communications\ShoreWareServer\MySQLCDR\MySQL Server\<br>C:\Program Files (x86)\Shoreline Communications\ShoreWareServer\MySQLCDR\MySQL Server\<br>8.0.32 |  |  |  |  |
| > - HKEY_USERS<br>> - HKEY_CURRENT_CONFIG                                                                                                    | × <                                                       |                                              | \$                                                                                                    |  |  |  |  |
| Computer\HKEY_LOCAL_MACHINE\SOFTWARE\WOW6432Node\MySQL AB\MySQL Server 8.0                                                                                                    |                                                           |                                              |                                                                                                    |  |  |  |  |

| <b>B</b> | 👖 Registry Editor — 🗆                                                      |        |                            |                                                                                               |          |                                                                                        |  |  |  |
|----------|----------------------------------------------------------------------------|--------|----------------------------|-----------------------------------------------------------------------------------------------|----------|----------------------------------------------------------------------------------------|--|--|--|
| File     | Edit                                                                       | View   | Favorites Help             |                                                                                               |          |                                                                                        |  |  |  |
|          |                                                                            | > 1    | Microsoft ^ Name Type Data |                                                                                               |          |                                                                                        |  |  |  |
|          |                                                                            | > 📜    | ODBC                       | (Default)                                                                                     | REG_SZ   | (value not set)                                                                        |  |  |  |
|          |                                                                            | > 🖡    | Partner                    | ataLocatio                                                                                    | n REG_SZ | C:\Program Files (x86)\Shoreline Communications\ShoreWareServer\MySQLCDR\MySQL Server\ |  |  |  |
|          |                                                                            | >-]    | Policies                   | Location REG_SZ C:\Program Files (x86)\Shoreline Communications\ShoreWareServer\MySQLCDR\MySC |          |                                                                                        |  |  |  |
|          |                                                                            |        | RegisteredApplications     | Version REG_SZ 8.0.32                                                                         |          |                                                                                        |  |  |  |
|          |                                                                            | × - ]. | WW6432Node                 |                                                                                               |          |                                                                                        |  |  |  |
|          | > - L Classes                                                              |        |                            |                                                                                               |          |                                                                                        |  |  |  |
|          |                                                                            | >      | - Clients                  |                                                                                               |          |                                                                                        |  |  |  |
|          |                                                                            | 2      | - 📙 Intel                  |                                                                                               |          |                                                                                        |  |  |  |
|          |                                                                            | >      | - Microsoft                |                                                                                               |          |                                                                                        |  |  |  |
|          |                                                                            | 2      | - MySQL                    |                                                                                               |          |                                                                                        |  |  |  |
|          |                                                                            | ×.     | MySQL AB                   |                                                                                               |          |                                                                                        |  |  |  |
|          | MySQL Connector/ODBC 5.                                                    |        |                            |                                                                                               |          |                                                                                        |  |  |  |
|          |                                                                            |        | - MySQL Server             |                                                                                               |          |                                                                                        |  |  |  |
|          |                                                                            |        | - A MySQL Server 8.0       |                                                                                               |          |                                                                                        |  |  |  |
|          |                                                                            | 2      | - ODBC                     |                                                                                               |          |                                                                                        |  |  |  |
|          |                                                                            | >      | - Policies                 |                                                                                               |          |                                                                                        |  |  |  |
|          |                                                                            |        | RegisteredApplications     |                                                                                               |          |                                                                                        |  |  |  |
|          |                                                                            | 2      | Shoreline Teleworks        |                                                                                               |          |                                                                                        |  |  |  |
|          |                                                                            | 2      | - SNIA                     |                                                                                               |          |                                                                                        |  |  |  |
|          | → WOW6432Node Y                                                            |        |                            |                                                                                               |          |                                                                                        |  |  |  |
|          |                                                                            |        |                            |                                                                                               |          |                                                                                        |  |  |  |
| Com      | Computer\HKEY_LOCAL_MACHINE\SOFTWARE\WOW6432Node\MySQL AB\MySQL Server 8.0 |        |                            |                                                                                               |          |                                                                                        |  |  |  |

- 7. Restart the MySQL service.
- From Archive server's command prompt from path "\\Shoreline Communications\ShoreWareServer", Run MakeCDRArchive -d <databasename>, where database name is the name of the archive database to be created such as "shorewarecdr"

**Note**: Sometime due to driver issues, you may have problem with driver connectivity. Please restart the MySQL service, wait for few minutes, and try again.

- **9.** On Secondary Server, open SQLYog and see the list on the left panel, there will be a database named **'shorewarecdr'**. In SQLyog only tables schema will be created.
- 10. To sync with HQ, Navigate to Reporting > Report Options in HQ server Connect Director and enable CDR archiving, fill Archive database name with name created in secondary server and give 'Archive database IP address' as secondary archive Ip. For reference, follow below snapshot.

Once done please restart the TMS service and check in SQLyog in secondary server (data must be synced).

| 🖎 Mitel Connect Director 🛛 💿 Connections   🔥 Trunk Groups   💿 Bandwidth   🔵 Voice Quality   🦺 Appliances   🔵 Servers |          |                                                            |                          |   |  |  |  |  |
|----------------------------------------------------------------------------------------------------|----------|------------------------------------------------------------|--------------------------|---|--|--|--|--|
| Search                                                                                                    |          | Report options                                             |                          |   |  |  |  |  |
| 🖌 🔅 🛄 🎹 🏧                                                                                                    | <b>₽</b> | COM port for CDR output:<br>Retention period for CDR data: | 1 v<br>100 days (1-2000) |   |  |  |  |  |
| ⊳ Reports                                                                                                    |          | Enable CDR archiving                                       |                          |   |  |  |  |  |
| Report Options                                                                                                    |          | Retention period for CDR archive:                          | 125 days (1-2000)        |   |  |  |  |  |
|                                                                                                    |          | Archive database name:                                     | cdrarchivetest1          | J |  |  |  |  |
|                                                                                                    |          | Archive database IP address:                               | 10.211.44.97             |   |  |  |  |  |
|                                                                                                    |          | Include unanswered calls                                   |                          |   |  |  |  |  |
|                                                                                                    |          |                                                            |                          |   |  |  |  |  |
|                                                                                                    |          |                                                            |                          |   |  |  |  |  |
|                                                                                                    |          |                                                            |                          |   |  |  |  |  |

#### 2.2.12 Reconfigure Extensions for Recording

If your system had an extension configured for recording auto attendant prompts and workgroup names, this setting is not carried over during the migration. You will need to reconfigure this settings in Connect Director after the upgrade is complete.

To reconfigure the extension used for recording auto attendant prompts and workgroup names:

- 1. Launch Connect Director.
- **2.** Do one of the following:
  - Navigate to Administration > Features > Auto-Attendant, and then select the On-Hours, Off-Hours, Holiday, or Custom tab.
  - Navigate to Administration > Features > Workgroups, and then select the General tab.
- Under Recorded prompt or Workgroup name, click Preferences. The User Preferences dialog box appears.
- In the Record using field, enter the extension to use for recording auto attendant prompts and workgroup names.
- 5. Click Save.

#### 2.3 Migration Considerations

The following sections highlight differences between ST14.2 and MiVoice Connect that you should be aware of.

#### 2.3.1 Licenses

Customers migrating from ST4.2 to MiVoice Connect are entitled to functionality that required the purchase of additional licenses in ST14.2. Historically, the process for acquiring these no-charge licenses required the partner to place a \$0 order for part number 30159 and then wait for that order to flow through the system to the Licensing Support team for fulfillment.

The new process, which can be completed in a few days, involves simply sending an email to license.support@mitel.com following the template below:

- Email subject: Connect Upgrade
- Email body must include the following information:
  - End Customer ID number
  - · End Customer name
  - System name(s) if customer has multiple systems
  - Partner ID number and name
  - Additional email addresses, in addition to the sender who should receive the licensing reply

#### Note:

A single email can be sent for customers with more than one system.

Upgrade licenses will be generated for all systems specified in the request.

The customer will receive licenses for all UC applications in the MiVoice Connect Essentials license bundle for all Extension & Mailbox, Extension Only and Mailbox Only licenses on active support in their customer asset list.

Depending on the customer asset list, the following additional license keys and entitlements could be included:

- Desktop Client
  - Professional Call Manager
  - Soft Phone
  - Standard Resolution Video

- Mobile Client
  - Mobile Call Manager
  - SIP Device for Mobility
- Advanced Applications
  - Web Dialer
  - App Dialer
- Right to use Connect Telephony for Microsoft and Connect for Chrome (no license key)

To take advantage of any additional MiVoice Connect functionality such as Remote Phone, CRM integration, Work Group and Operator, contact your Mitel representative about which MiVoice Connect license bundle uplift from Essentials best meets your needs.

## 2.3.2 Service Appliances

Refer to the following sections for important considerations regarding Service Appliances and conferencing.

## 2.3.3 Recordings

The update to MiVoice Connect includes a change in the conference bridge that does not migrate current recordings, and you must archive any recordings you want to keep.

Prior to migrating from Communicator to Connect client, download the service appliance recordings made with Communicator and save them to the local system. While the downloaded recordings cannot be played in the Connect client, you can use a Flash-enabled Web Browser to play them.

Complete the following steps to preserve previous conference recordings; you must archive them on a peruser basis:

- 1. Open a browser, navigate to the web conference bridge, and log in.
- 2. Navigate to the My Conferences tab, and click Recordings.
- 3. Select the conference recording you want to download, and then click the appropriate download option.
- 4. Repeat these steps for each conference recording you want to archive.

#### 2.3.4 Reservationless Conferences

#### Note:

- The Allow participants to IM option is no longer available in MiVoice Connect. Therefore, ensure to set this option to the required setting before migrating. This is true not only for reservationless conferences but for conferences in general.
- When an administrator deletes a conference in Connect Director, the conference might still appear in the Connect client even though it is no longer valid. Users cannot remove the invalid conference from the client. If the user tries to join the web or audio conference, he/she receives an error message indicating that the participant code is not valid.

See the following items for information about how reservationless conferences migrate from Communicator to Connect client:

Users who have a reservationless conference that was previously configured in Communicator and who
are assigned to a service appliance will have a reservationless conference created during migration,
and the settings defined previously will remain valid.

While access codes on a migrated reservationless conference remain valid, the When dialing out to participants parameter in the event screen will always be set to **Must press one to enter audio portion of the meeting** regardless if the conference was previously configured with **Participants are automatically added to the audio portion of the meeting**.

- Users who do not have a reservationless conference previously configured in Communicator but who
  are assigned to a service appliance will have a reservationless conference created during migration,
  and the settings defined previously will remain valid.
- Users who do not have a reservationless conference previously configured in Communicator and who
  are not assigned to a service appliance will not have a reservationless conference created during
  migration.

#### 2.3.5 Communicator

You must be aware of the following behavior differences between Communicator and the Connect client.

#### 2.3.5.1 IM Considerations

Before upgrading the ST14.2 PBX to MiVoice Connect, in ST14.2 Director configure all Mobility users who will be using Mobility client 9.0 to have their IM configuration changed to a collaboration appliance (SA-100 or SA-400).

#### 2.3.5.2 Favorites

If you have created a Favorites group in Communicator, rename this group before migrating to Connect. Connect client contains a Favorites group at install, and if you have not renamed your Favorites group in Communicator prior to upgrade, you may lose that data.

## 2.3.5.3 Speed Dial Numbers

Before migrating from Communicator to Connect client, delete all the speed dial numbers you have configured in Communicator.

If you do not delete the speed dial numbers before the migration, these numbers will be stored in Connect database. However, you cannot access these speed dial numbers on the Connect client.

When you receive an incoming call, from a number where the assigned name is changed after migration, the Connect client might still display the old name assigned to the Speed Dial number as stored in the database before migration.

#### 2.3.5.4 Call Routing Rules

You must be aware that personal call routing rules that you defined in Communicator will migrate to the Connect client, but these routing rules might not work as you expect.

#### 2.3.5.5 Connect Client Download

You can download the Connect client from http://<Server IP>/ShoreWareResources/clientinstall/ default.htm.

#### 2.3.6 Passwords

Beginning with MiVoice Connect, password strength requirements are significantly more strict to help protect your PBX system. Upon first login to the MiVoice Connect Director, the Connect client, the Connect for Mobile client, and the MiVoice Connect Contact Center system, you might be prompted to change your password or get an indication that your password has expired. This is likely due to the existing passwords that migrated over to the new system not meeting strength requirements. Follow the prompts to reset passwords.

Refer to the *Configuring the Password Policy* section in the *MiVoice Connect System Administration Guide* for information about creating strong passwords.

#### 2.3.7 Network Security Port Scans Not Recommended

Mitel recommends that you not run port scans against Mitel appliances in MiVoice Connect.

Running port scans against Mitel appliances can cause an issue in which phones assigned to the scanned appliances go to a **No Service** state for a short period of time (from a few seconds to a few minutes). If you notice this behavior in phones, you can confirm this issue by using SSH to connect to the phones' assigned appliance and looking for messages such as the following:

stelshark / telnet not enabled

## 2.3.8 Enhanced Mobility Extension

While the migration to MiVoice Connect in combination with the migration to the Mobility Router 9.0 does not change user details such as the enhanced mobility extension or the client username, be aware that modifying any other part of the enhanced mobility user's record in Connect Director will modify the mobility application number configured for the user. This modification will invalidate the SIP registration for the enhanced mobility user's record in connect Director will modify the mobility application number configured for the user. This modification will invalidate the SIP registration for the enhanced mobility user. When the SIP registration is invalidated, the enhanced mobility user will not be able to use the mobility application on his or her device. To work around this issue, the administrator must modify the user's profile in the Mobility Router to match the changed settings in MiVoice Connect Director.

Refer to the *Mitel Virtual Mobility Router Installation Guide* for deploying & configuring Rocky Linux based Mobility Router.

#### 2.3.9 Mitel for Salesforce

For information about steps to take to update an existing Mitel for Salesforce configuration from ST14.x to MiVoice Connect, see the following KB Article:

- For Partners: https://mitelcommunity.force.com/partner/s/article/Mitel-for-Salesforce-Migrating-from-ST14-to-Connect
- For Customers: https://mitelcommunity.force.com/customer/s/article/Mitel-for-Salesforce-Migrating-from-ST14-to-Connect

## **Upgrading MiVoice Connect to 20.0**

MiVoice Connect systems running releases earlier than 19.1 SP2 must be upgraded to 19.1 SP2 before upgrading to 19.2 SP3. Subsequently upgrade to 19.3 SP2 before upgrading to 20.0.

Supported upgrade path is  $19.1 \text{ SP2} \rightarrow 19.2 \text{ SP3} \rightarrow 19.3 \text{ SP3} \rightarrow 20.0$ .

For information about upgrading the MiVoice Connect system to version 20.0, see the relevant sections in the *MiVoice Connect Planning and Installation Guide*:

- Upgrading the Server System
- Upgrading MiVoice Connect Server
- Upgrading the DVS Software

# Migrating ECC9 to MiVoice Connect Contact Center

This chapter contains the following sections:

- Important Considerations
- Prepare for the Migration
- Upgrade Enterprise Contact Center to MiVoice Connect Contact Center
- Important Migration Considerations

The following sections detail considerations and steps to take before, during, and after completing the process of migrating your Enterprise Contact Center 9.0 installation to MiVoice Connect Contact Center.

#### Introduction

This document provides a high-level process for migration of the Enterprise Contact Center version 9 to Mitel MiVoice Connect Contact Center. It covers the migration of the Contact Center servers and CCIR.

#### 4.1 Important Considerations

- The MiVoice Connect Contact Center requires the PBX to be MiVoice Connect version 21.82.2142.0 or higher. If you are running ST14.x (or lower), upgrade the PBX to MiVoice Connect before upgrading Contact Center.
- Mitel suggests upgrading to MiVoice Connect Contact Center version 507.84.8206.0 or higher.
- Prior to upgrading the Contact Center Server software, ensure that the procedures to back up the Contact Center server(s) and upgrade the Remote Server (DVS) Software have been completed successfully.
- With MiVoice Connect, the Agent Toolbar is removed and the Mitel Interaction Center is a thin client that runs as a web application only. The ability to transfer calls from the Interaction Center is limited to other Contact Center users only. To transfer calls to extensions outside of Contact Center, use the Connect client.
- Beginning with the MiVoice Connect PBX and MiVoice Connect Contact Center, the client username defined in the PBX must exactly match the agent username and supervisor username records defined in MiVoice Connect Contact Center. If you need to make changes to ensure this information matches exactly, Mitel strongly suggests you make changes in MiVoice Connect first: If you need to make changes in the MiVoice Connect Contact Center to match what's defined in the PBX, you must restart the MiVoice Connect Contact Center service for the change to properly sync with the MiVoice Connect PBX database.

#### 4.2 Prepare for the Migration

To prepare your Enterprise Contact Center 9 system for the upgrade to MiVoice Connect Contact Center, perform the following steps during the weeks before the migration:

- 1. Review the Build Notes for the MiVoice Connect Contact Center system that you are planning to migrate to.
- **2.** Determine the training needs and coordinate scheduling for Contact Center agents, supervisors, and administrators. Training is strongly recommended due to the changes in the user interfaces.
- 3. Upgrade any 32-bit OS servers to 64-bit OS servers. For details, see the following KB Article:
  - For Partners: https://mitelcommunity.force.com/partner/s/article/Moving-Mitel-Contact-Center-to-a-New-Server
  - For Customers: https://mitelcommunity.force.com/customer/s/article/Moving-Mitel-Contact-Center-toa-New-Server
- 4. Download the MiVoice Connect Contact Center Software from the Mitel Support site.
- 5. Determine the location for the MiVoice Connect Contact Center backups.
- 6. Ensure that Contact Center Server has sufficient available disk space on C:/.

A Note:

Mitel recommends 40 GB of available space, but you must have at least 20 GB of available space.

- 7. Confirm the starter account **ea** is configured as a **System Administrator** and is enabled. For details, see Ensure that the Starter Account Exists.
- 8. If no other Supervisor Administrator accounts are configured in Contact Center Director, create an additional Supervisor account.

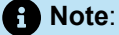

This step is required to access Supervisor tools

- **9.** The Agent Toolbar is replaced with the Mitel Interaction Center, a thin client that runs as a web application. Prepare to uninstall the Agent Toolbar from the Agent's station after the upgrade is complete.
- 10. Review Agent Wallboards in use and review options for KPI Boards.
- 11. If AD Integration is enabled on the PBX, verify that the Agent Email Address is set to the corporate email address in Contact Center Director. For details, see Update Agent Settings (Non-Supervisor).
- **12.** If AD Integration is not enabled on the PBX, document the agent and supervisor's Client ID setting from 14.2 Director. For more information, see Syncing Data Between PBX and Contact Center.
- 13. If CCIR is installed on your ECC server, uninstall CCIR and install on a separate server.
- 14. Determine if Brightmetrics is installed and/or required on CCIR.

#### 4.3 Upgrade Enterprise Contact Center to MiVoice Connect Contact Center

Upgrading the ST14.2 Enterprise Contact Center to MiVoice Connect Contact Center involves the following tasks, which are described in more detail in the subsequent sections:

- · Back up the Enterprise Contact Center server
- Turn off redundancy, if enabled
- · Upgrade the Primary server to Mitel MiVoice Connect Contact Center
- Turn on redundancy, if applicable
- Upgrade CCIR, if applicable
- Upgrade Chat
- Upgrade the IVR
- Update Agent and Supervisor settings
- Update Agent and Supervisor applications

#### 4.3.1 Back Up the Enterprise Contact Center Components

#### Note:

Ensure that at least 20 GB of space is available on the server before backing up the Enterprise Contact Center components.

- 1. Back up the Contact Center Server (all data) as follows:
  - a. Navigate to Contact Center Director > Maintenance > Database Backup.
  - b. Select All Data.
  - c. When complete, copy the backup to an alternate location.

2. Back up the following Contact Center server folders:

- <drive>:\Program Files x86\ShoreTel\Contact Center Server\Agents
- <drive>:\Program Files x86\ShoreTel\Contact Center Server\IVR
- <drive>:\Program Files x86\ShoreTel\Contact Center Server\backup

3. Back up any "custom" folders that may contain reports, audio files, and so on.

Refer to *Enterprise Contact Center Administrator Guide* for ECC 9.0 for information about backup procedures

## 4.3.2 Turn Off Redundancy (If Enabled)

- 1. If a Secondary (redundant) Contact Center server is present, verify that redundancy is set to manual failover by navigating to Maintenance > Redundancy > Failover Mode > Manual option.
- 2. On the Secondary (redundant) Contact Center Server, stop and disable the Contact Center service.
- 3. On the Primary Contact Center server, delete the ecc\_db\_master.sql file from the \ShoreTel \Contact Center Server\DBProvider folder (if present).

#### 4.3.3 Upgrade MiVoice Connect Software on Primary Contact Center Server

- 1. Disable the Firewall and the Anti-Virus software on the Primary MiVoice Connect Contact Center server.
- 2. Run the MiVoice Connect Contact Center Server setup.exe as Administrator.
- 3. When prompted, enter the FQDN or IP address of the Primary Contact Center Server.
- 4. Set the Authentication URL to https://<IP or FQDN of HQ>/shoreauth.
- 5. Set Boostrap URL to https://<IP or FQDN of HQ>/shorestart.
- 6. When the upgrade is complete, uncheck Start Contact Center Now.
- 7. Manually reboot the Contact Center server.
- 8. When the server is back online, log into MiVoice Connect Contact Center Director as follows:
  - log in with ea, use http://servername/contactcenterdirector (which can only be accessed from the MiVoice Connect Contact Center server).
  - To log in with Supervisor accounts, use http://<servername>:3000/ccd.
- 9. Launch the Diagnostics Console to view the status.

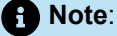

Log in with a supervisor account; ea will not work.

**10.** Launch Activate Window Viewer application (located in the \ShoreTel\ShoreTel Contact Center Server folder) to monitor the progress of the observation tables. Historical reports will not work until this process is complete.

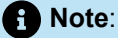

Do not reboot the Contact Center Server until the observation table update is complete, as indicated by the **DbUpgrade:OBSERVATION ended** message. This process can take several hours.

# 4.3.4 Upgrade MiVoice Connect on the Secondary (Redundant) Server

If your environment contains a redundant Contact Center Server, follow these steps to upgrade the Secondary (redundant) Contact Center Server:

- 1. Disable the Firewall and the Anti-Virus software on the Secondary MiVoice Connect Contact Center server.
- 2. Run the MiVoice Connect Contact Center Server setup.exe as Administrator.
- 3. When prompted, enter the FQDN or IP address of the Primary Contact Center Server.
- 4. Set the Authentication URL to https://<IP or FQDN of HQ>/shoreauth.
- 5. Set Boostrap URL to https://<IP or FQDN of HQ>/shorestart.
- 6. When the upgrade is complete, uncheck Start Contact Center Now.
- 7. Manually reboot the Secondary Contact Center server.
- 8. On the Primary MiVoice Connect Contact Center server, launch the Diagnostics Console to verify the status of Redundancy.
- 9. If Redundancy was set to Manual prior to the upgrade process, set it back to Automatic by navigating to the Contact Center Director > Maintenance > Redundancy > Failover Mode > Automatic option.
- **10.** On the MiVoice Connect Contact Center Primary Server, navigate to <MiVoice Connect Contact Center installation location>\nginx\conf, and copy the following files:
  - nginx\_ecc.template
  - readme.txt
  - Redundancy.bat
  - Redundancy\_config.rb
- 11. On the MiVoice Connect Headquarters server, navigate to the <MiVoice Connect installation location>\nginx\conf\more\_conf directory, and paste the files you copied in step 10.
- 12. Double-click the Redundancy.bat file.
- **13.** When the Windows console loads, follow the instructions on the console, and enter the IP addresses of the Headquarters server, Primary Contact Center Server, and Secondary Contact Center Server.
- 14. Restart the ShoreTel-DirectorProxy service as follows:
  - a. In the Windows Start menu, click Control Panel > Administrative Tools > Services.
  - b. Select the ShoreTel-DirectorProxy service, and click Restart.

## 4.3.5 Upgrade CCIR

- 1. If you have CCIR on a secondary server, stop the CCIR service on the secondary server.
- Copy the CCIR folder from the MiVoice Connect Contact Center Software installation package to the primary CCIR server.
- 3. Disable Anti-Virus software and Firewall on the primary CCIR server.
- 4. Run the setup.exe as Administrator on the primary CCIR server.
- 5. Follow the prompts to install the software on the primary CCIR server.
- 6. If prompted, reboot the primary CCIR server.
- 7. When the CCIR server is online, check the CCIR status through the Diagnostics Console.

8. Upgrade the secondary CCIR server by following steps 2-7, modifying the instructions for the secondary server.

## 4.3.6 Upgrade Chat

- 1. Copy the **Chat Server** folder from the MiVoice Connect Contact Center Software installation package to the Chat server.
- 2. Disable Anti-Virus software and Firewall on the Chat server.
- 3. Run the setup.exe as Administrator.
- 4. Follow the prompts to install the software.
- 5. When the Chat upgrade is complete, check the status of Chat in the Diagnostics Console.

#### 4.3.7 Upgrade the IVR

- 1. Copy the **IVR** folder from the MiVoice Connect Contact Center Software installation package to the IVR server.
- 2. Disable Anti-Virus software and Firewall on the IVR server.
- 3. Run the setup.exe as Administrator.
- 4. Follow the prompts to install the software.
- 5. If prompted, reboot the IVR server.
- 6. When the IVR upgrade is complete, check the IVR status in the Diagnostics Console.

## 4.3.8 Update Agent Settings (Non-Supervisor)

- 1. To determine the required setting for Agent Username in the agent record in Connect Contact Center Director, log in to the MiVoice Connect Director and navigate to Administration > Users > Users.
- 2. Select the user, and do the following:
  - If AD Integration is enabled, select Sync from AD to pull the valid Client Username.
  - If AD Integration is not enabled, use the Client Username configured for the user.
- 3. Log in to Connect Contact Center Director and select the agent record.
- 4. Update the Agent Username to match the Client Username (from step 2 above).

## 4.3.9 Update Supervisor Settings

Depending on whether or not the supervisor's Agent Email Address was set to the Client Username before migration, use one of the following procedures to update the supervisor settings.

## 4.3.9.1 Scenario 1

For Supervisors who are Agents, are AD enabled, and whose Agent Email Address was set to the Client Username (that is, corporate email address) prior to the migration:

- **1.** Log in to MiVoice Connect Director:
  - a. Verify the Client Username of the Supervisor by navigating to Administration > Users > Users. Select the user and click Show from AD or Sync from AD.
  - **b.** Turn off AD Integration for the user.
  - c. Click Save.
  - d. Manually set the Client Username to match what the AD Client Username returned in step 1a above.
  - e. Click Save.
- 2. Log in to MiVoice Connect Contact Center Director:
  - a. Go to Supervisors > Accounts and remove the Agent from the Supervisor account.

Note:

You might get a warning that the username must match.

- b. Set the Supervisor Username to match the Agent Username (AD login)
- c. Click Save.
- d. Re-assign the Agent Name back to the Supervisor.
- e. Click Save.
- 3. Have the Supervisor log in to a Supervisor application (such as Agent Manager, Reports, and so on.).
- 4. Go back to MiVoice Connect Director and navigate to Administration > Users > Users.
- 5. Select the user and check Active Directory User.
- 6. Click Save.

#### 4.3.9.2 Scenario 2

For Supervisors who are Agents, are AD enabled, and whose Agent Email Address was not set to the Client Username (that is, corporate email address) prior to the migration:

- 1. Log in to MiVoice Connect Director:
  - a. Verify the Client Username of the Supervisor by navigating to Administration > Users > Users. Select the user and click Show from AD or Sync from AD.
  - **b.** Turn off AD Integration for the user.
  - c. Click Save.
  - **d.** Manually set the **Client Username** to match what the AD Client Username returned in step 1a above.
  - e. Click Save.
- 2. Log in to MiVoice Connect Contact Center Director:
  - a. Go to Supervisors > Accounts and remove the Agent from the Supervisor account.

Note: You might get a warning that the username must match.
Click Save.
Go to the Supervisor's "Agent" record and set the Agent Username to be the AD enabled Client Username.
Click Save.
Go back to Supervisors and set the Supervisor Username to match the Agent Username (AD Login).

- f. Click Save.
- g. Assign the agent name back to the supervisor, and click Save.
- 3. Have the Supervisor log in to a Supervisor application (such as Agent Manager, Reports, and so on.).
- 4. Go back to MiVoice Connect Director:
  - a. Navigate to Administration > Users > Users.
  - b. Click Save.

#### 4.3.9.3 Scenario 3

For Supervisors who are Agents and are not AD enabled:

- 1. Log in to MiVoice Connect Director.
- 2. Navigating to Administration > Users > Users and document the Client Username of the Supervisor.

Note:

This should have been completed in Step 12 of Prepare for the Migration.

- 3. Log in to MiVoice Connect Contact Center Director:
  - a. Go to Supervisors > Accounts and remove the Agent from the Supervisor account by selecting Not Defined in the drop-down list.
  - b. Click Save.
  - c. Go to the Supervisor's "Agent" record and by navigating to Agents > Agents and selecting the Agent Name. Set the Agent Username to match the Client Username documented in Step 2.
  - d. Click Save.
  - e. Go back to Supervisors > Accounts and select the Supervisor record. (You might see a warning message: Agent with username exists.) Assign the Agent Name to the Supervisor account by clicking the drop-down list and selecting the Agent.
  - f. Click Save.

## 4.3.10 Update Agent Desktop Application

- 1. Uninstall Agent Toolbar from the each agent's system.
- 2. Browse to http://<FQDN or IP of CC Server>:3000/ecc for access to the Agent Interaction Center.

## 4.3.11 Update Supervisor Desktop Application

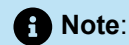

You do not need to uninstall previous versions of the Supervisor desktop application before installing the latest version.

Copy the Connect Contact Center Supervisor folder to the system that the supervisor will be using.
 Run the setup.exe.

#### 4.3.12 Set Client Timezone

In a MiVoice Connect Contact Center implementation, the time zone and Daylight Savings Time (DST) setting used by client applications, such as Agent Manager, should match the MiVoice Contact Center server time zone and DST setting.

To configure the client time zone and DST settings:

- 1. Launch MiVoice Connect Contact Center Director.
- 2. Navigate to System Parameters > Client Preferences.
- 3. Set the appropriate time zone and DST settings.

#### 4.4 Important Migration Considerations

Refer to the following sections for important information to understand about the migration.

#### 4.4.1 Ensure that the Starter Account Exists

The starter account, ea, must be present before you back up your EEC9 system and migrate to MiVoice Connect Contact Center. This starter account allows administrators to log in to Contact Center Director to set up supervisor administrator accounts and to configure licenses. Verify that you can successfully log into Contact Center Director before proceeding with the upgrade.

#### 4.4.2 Turn off Redundancy (If Enabled)

Before starting the upgrade on the Primary Contact Center Server, change your system to manual failover mode in Connect Contact Center Director. This prevents the primary server from restarting as faulty.

#### 4.4.3 Syncing Data Between PBX and Contact Center

Beginning with the MiVoice Connect PBX and MiVoice Connect Contact Center, the client username defined in the PBX must exactly match the agent username and supervisor username records defined in MiVoice Connect Contact Center.

If you need to make changes to ensure this information matches exactly, Mitel strongly suggests you make changes in MiVoice Connect first. If you need to make changes in the MiVoice Connect Contact Center to match what's defined in the PBX, you must restart the MiVoice Connect Contact Center service for the change to properly sync with the MiVoice Connect PBX database.

#### 4.4.4 Update Agent Settings (Non-Supervisor)

If you configured email addresses for your agents in Enterprise Contact Center, be aware that the upgrade to MiVoice Connect Contact Center updates the Agent Username with this data and that this data might not match the user name defined for the agent in the MiVoice Connect PBX.

If the agent's email address is an external address, such as a Gmail or Yahoo address, it is not valid for use with MiVoice Connect Contact Center and must be modified.

If you do not have email addresses configured for your agents in ECC before you upgrade to MiVoice Connect Contact Center, be aware that the agent user name will be unspecified. You can add email addresses for all agents before upgrading, or you can add them after upgrading.

#### 4.4.5 Extensions

Agent extensions, which are now a part of agent records in MiVoice Connect Contact Center, are stored in the MiVoice Connect Contact Center configuration database.

#### 4.4.6 Update Supervisor Settings

To enable supervisors to have access to the Interaction Center to monitor agent interactions, you must assign an agent record to the supervisor.

If you have an agent record that has an agent name that matches a supervisor name, and the two records are not associated, the agent record permissions take precedence. In both the MiVoice Connect PBX and MiVoice Connect Contact Center, the user's client username is what differentiates the record from other records, even if the record names match. For example, if you have two records for a person named Bob Smith, each record must have a unique user name.

Supervisors must log in to the Mitel Interaction Center before logging in to any other supervisor applications. Typical system configuration forces the supervisor to change their password upon initial login, and this procedure must be completed in the Interaction Center.

#### 4.4.7 Class of Service

Agents must now be assigned to a Class of Service (COS) in MiVoice Connect Contact Center. If agents are not already assigned to a COS, they will be assigned to the Default COS in MiVoice Connect Contact Center, which has all COS features enabled by default.

Supervisor records in MiVoice Connect Contact Center now contain a user name, and you must manually enter the user name for each supervisor in MiVoice Connect Contact Center. This user name must exactly match what is defined for the supervisor user record in the MiVoice Connect PBX.

Supervisor COS is a new feature, and upon upgrade every supervisor is assigned to the Standard COS. You must configure the COS features you want the supervisors to have.

COS is also applied to services in MiVoice Connect Contact Center. For more information, see the *MiVoice Connect Contact Center Administrator Guide*.

#### 4.4.8 Configure KPI Boards for Agents

The KPI Boards feature allows you to configure the Interaction Center to include key performance information (KPI) about specific interactions. You can configure up to 12 different interaction metrics to include in the KPI Board.

For details on using KPI Boards, refer to the *MiVoice Connect Contact Center Administrator Guide*.

#### 4.4.9 CCIR Considerations

CCIR has a minor schema change with the release of MiVoice Connect Contact Center. This data now contains a value for the tenant record, but the tenant record is not used in MiVoice Connect Contact Center. The value of this record will always be zero. The tools that you use to consume and manipulate CCIR data will not need to be updated to handle the tenant record.

#### 4.4.10 Re-install Brightmetrics (If Applicable)

Verify that you can run Contact Center Reports and that data is present.

If CCIR was moved to a separate server and Brightmetrics was running on the old server, follow the steps outlined in the following article to reinstall the Brightmetrics Agent on the new CCIR server:

https://brightmetrics.zendesk.com/hc/en-us/articles/210661243-Reinstalling-the-Brightmetrics-Agent

# **Migrating Mobility 8.x to Mobility 9.x**

This chapter contains the following sections:

- Before You Upgrade
- Install Mobility 9.x
- Detailed Installation Procedures

The following sections detail considerations and steps you must make before, during, and after the process of migrating your Mobility Router 8.x to Mobility 9.x.

#### Introduction

This document provides best practices in a time ordered procedure for the migration of the Mitel Mobility version 8 to Mitel Mobility 9.0.

You should upgrade Mobility after you migrate the ST14.2 PBX to MiVoice Connect, during the same maintenance window.

Refer to the following sections for information about upgrading Mobility 8.0 to Mobility 9.x.

#### 5.1 Before You Upgrade

To prepare for upgrading the Mobility Router, perform the following preparatory steps in the weeks before the upgrade:

- **1.** Review the Build Notes for the Mobility 9.x version.
- 2. Download the Mobility 9.x software from the Mitel support site.
- **3.** Starting with Mobility Router build 9.1.11.107, Mobility licensing is handled through MiVoice Connect Director.

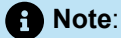

Ensure that the necessary Mobility licenses are present in MiVoice Connect Director.

 Upload the Mobility 9.x software to the staging image of the Mobility Router. For details, see Upload the Mobility 9.x Software on page 67.

- **5.** Verify that your organization's mobile devices and operating systems are supported by the Connect for Mobile apps by reviewing the following knowledgebase articles on the Mitel Support site:
  - Mitel Connect for iOS:
    - For Partners: https://mitelcommunity.force.com/partner/s/article/Mitel-Connect-for-iOS
    - · For Customers: https://mitelcommunity.force.com/customer/s/article/Mitel-Connect-for-iOS
  - Mitel Connect for Android:
    - For Partners: https://mitelcommunity.force.com/partner/s/article/Mitel-Connect-for-Android
    - For Customers: https://mitelcommunity.force.com/customer/s/article/Mitel-Connect-for-Android

#### 5.2 Install Mobility 9.x

Follow these steps to upgrade the Mobility Router to 9.x:

- 1. Perform an on-demand backup before you start the upgrade process. For details, see Perform an On-Demand Backup of the Mobility Router.
- 2. Upgrade the Mobility Router to the 9.x software. For details, see Upgrade the Mobility Router.
- 3. Open a browser and log in to the **Mobility Administration Portal**. Go to the **Configuration > Users > General** page and ensure that the **Local User** checkbox is not selected for users in groups.
- **4.** Set up the directory to use the Trusted Admin App or the Bind User option. For details, see Configure the Directory.
- 5. Specify the authorization directory servers, as described in Specify the Authorization Directory Servers.
- 6. Install the Connect for Mobile apps. For details, see Install the Connect for Mobile Clients.

#### 5.3 Detailed Installation Procedures

The following sections provide detailed procedures referenced from the high-level upgrade process.

#### 5.3.1 Upload the Mobility 9.x Software

Mobility Router images can be installed from a local file system or using HTTP, SCP, or FTP.

The Mobility Router contains two hard-drive partitions. The Mobility Router Images page provides information about Mobility Router images that have already been installed and options to upload a new Mobility Router image from a URL or local file.

- 1. In the Mobility Administration Portal, go to **Maintenance** > **System** > **Images** > **Mobility Router**, and select one of the following:
  - Select From URL: Type the hostname, select the protocol, and enter the path of the server on which the Mobility Router Image is installed. If using FTP or SCP, a User ID is required. If using FTP, the FTP server must be running for the upload to succeed.
  - Select From local file: Select to install the Mobility Router image from a local file system or click **Browse** to navigate the file system. Select the Mobility Router image (\*.img), and click **Open**.

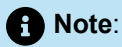

If you are uploading the Mobility Router image from a local file system, you must use the Microsoft Internet Explorer Web browser

2. Click Install. The image is uploaded to the Mobility Router and is available to install.

#### 5.3.2 Perform an On-Demand Backup of the Mobility Router

- 1. In the Mobility Administration Portal, click Maintenance > System > On Demand Backup.
- 2. Enter the Hostname or IP address of the location to send the configuration file.
- 3. Select the Protocol by which to send the file: FTP, SCP or TFTP.
- 4. Enter the Port number.
- 5. Enter the User ID. The entry must match the User ID for the selected server (FTP/SCP/TFTP).
- 6. Enter the Password for the User.
- 7. In the **Path** field, type the path to the directory and the filename to which you want to save the configuration file, for example: /home/user/backup/test.bak.

Note:

The FTP or TFTP server must be running for the backup to succeed.

- 8. Select Backup.
- 9. Verify that the **Backup Succeeded** message is displayed.

#### 5.3.3 Upgrade the Mobility Router

To upgrade the Mobility Router, you must specify the new image for the upgrade.

- 1. In the Administration Portal, click **Maintenance > System > Images > Mobility Router**.
- 2. Select the image to be used at the next reboot.
- 3. Click Set Next Boot.
- 4. Click Reboot.
- **5.** After the Mobility Router is restarted, log in and verify that the system software image has been updated.

# 5.3.4 Configure the Directory

Complete the steps in the following sections to set up connection configurations between the MiVoice Connect PBX and Mobility Router 9.x.

Two methods are provided:

- For a secure certificate connection, use the procedure in Configure the Directory to Use the Trusted Admin App (Recommended Method). This is the recommended method.
- To use the Bind User option, use the procedure in Configure the Directory with the Bind User Option.

# 5.3.4.1 Configure the Directory to Use the Trusted Admin App (Recommended)

- 1. In a command prompt window, run the following command:
  - C:\Program Files (x86)\Shoreline Communications\ShoreWare Director\App \bin" pki.bat -S SMRAdminApp
- 2. To generate the certificate for the Mobility Router, locate the following certificate and key files in the Shoreline Data\keystore\certs directory and copy their contents:
  - SMRAdminApp.crt, located in cert folder
  - SMRAdminApp.key, located in private key folder
- 3. Log in to Mitel MiVoice Connect Director and navigate to System > Security > Trusted Server Application.
- 4. Click New.
- **5.** Specify the Trusted account name. This name, which is for reference only, should be a descriptive name that conveys the location and use of the Mobility Router.
- 6. Browse to Shoreline Data\keystore\certs, and select the SMRAdminApp file.
- 7. In the Application Type field, select Client Application Service and select Enabled.
- In the Property Type field, select admin-cas in the Available list, and then click to move it to the Selected list.
- 9. Click Save.
- **10.** Open a browser and navigate to the Mobility Router configuration page with administrator permissions.
- **11.** Navigate to **Configuration > System > Authentication > Directory**.
- 12. Click Add.
- 13. In Server Type, select ShoreTel Directory.
- 14. Specify a Name.
- 15. Click Apply.
- 16. In the Server Address field, specify the headquarters FQDN or IP address.

- 17. Select Trusted Admin App, and then click the Manage App Certificate link to launch the Directory Server Certificate page.
- **18.** Click **Import**, and paste the contents of the cert and key files you copied in step 2 of this procedure.
- 19. Click Import again, and then cancel the prompt to reboot.
- 20. In the Security type field, select tls.
- **21.** Click **Apply**, and then click **Verify**.
- **22.** Open a browser and navigate to the Mobility Router configuration page with administrator permissions.
- 23. Navigate to Configuration > System > Authentication > Directory, and select the directory you defined earlier in this procedure.

# 5.3.4.2 Configure the Directory with the Bind User Option

- 1. Open a browser and navigate to the Mobility Router configuration page with administrator permissions.
- 2. Navigate to Configuration > System > Authentication > Directory.
- 3. Click Add.
- 4. In the Server Type field, select ShoreTel Directory.
- 5. Specify a Name.
- 6. Click Apply.
- 7. Specify the Headquarters server FQDN or IP address in Server Address.
- 8. Enter a system administrator's credentials in **Bind User** and **Bind Password**.

#### Note:

Ensure that the credentials match the updated credentials in Connect Director that were updated after the migration to MiVoice Connect. You can use the Query option to search for a known directory administrator user name and to verify that you can successfully access the MiVoice Connect directory.

- Select tls in Security type to configure a secure connection between the Mobility Router and the MiVoice Connect PBX.
- **10.** Click **Verify** to verify the credentials against the server you specified in **Server Address**.
- 11. Click Sync ABC Keys. A pop-up message indicates that the synchronization was successful.

## 5.3.5 Specify the Authorization Directory Servers

Note:

Automatic user creation is not applicable to the Mitel Connect directory.

- 1. Open a browser and navigate to the Mobility Router configuration page with administrator permissions.
- 2. Navigate to the Configuration > Groups and Users page.
- **3.** For External User Authentication/Authorization, select Mitel Directory and select the directory configured in Configure the Directory.
- 4. Click Next.
- **5.** Complete configuration as necessary, and then click **Apply**.
- 6. Log out of the Mobility Router administrative portal, and then log back in again.

# 5.3.6 Migration Considerations

### Authentication

Active Directory is not supported in Mobility 9.x. If Active Directory was configured previously, you should remove it. Authentication is provided through the Trusted Admin App configuration method described in Configure the Directory to Use the Trusted Admin App (Recommended Method).

# 5.3.6.1 Video

The video feature on the Connect for Mobile clients is not integrated with the Connect client on the desktop; you cannot make a video call between these two client applications.

# 5.3.7 Install the Connect for Mobile Clients

If you upgraded to Mobility Router 9.x, you must also upgrade clients to the current version of Connect for iOS available in the Apple App Store or Connect for Android available in the Google Play Store.

Refer to the following Knowledgebase articles on the Support website for details about these apps:

- Mitel Connect for iOS:
  - For Partners: https://mitelcommunity.force.com/partner/s/article/Mitel-Connect-for-iOS
  - For Customers: https://mitelcommunity.force.com/customer/s/article/Mitel-Connect-for-iOS
- Mitel Connect for Android:
  - For Partners: https://mitelcommunity.force.com/partner/s/article/Mitel-Connect-for-Android
  - For Customers: https://mitelcommunity.force.com/customer/s/article/Mitel-Connect-for-Android

After the Mobility migration is complete, users who are already using the Connect for IOS or Connect for Mobile apps should log out of the app and log in again. Users will be prompted to reset their passwords.

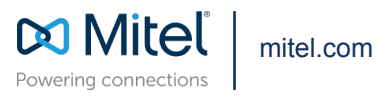

Copyright 2025, Mitel Networks Corporation. All Rights Reserved. The Mitel word and logo are trademarks of Mitel Networks Corporation, including itself and subsidiaries and authorized entities. Any reference to third party trademarks are for reference only and Mitel makes no representation of ownership of these marks.